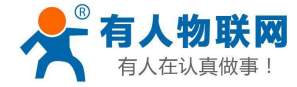

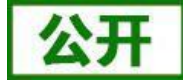

文件版本: V1.2.0

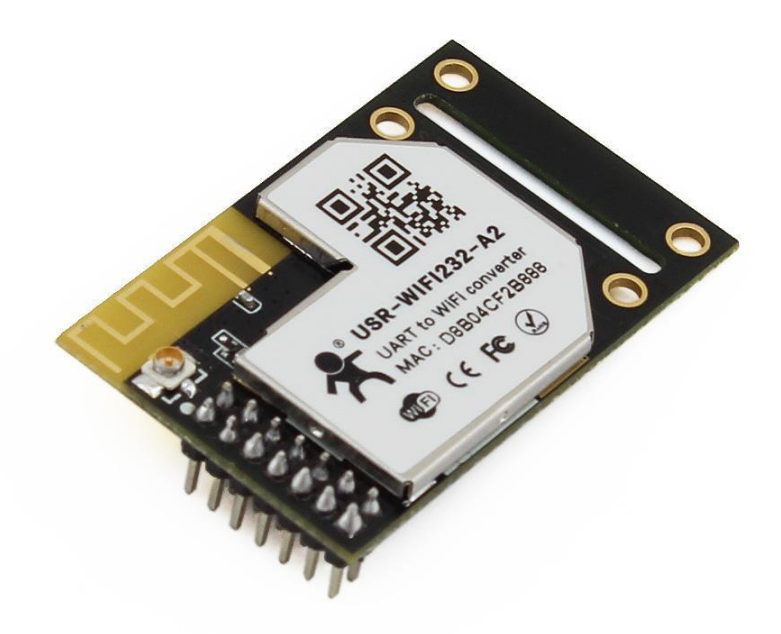

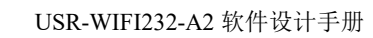

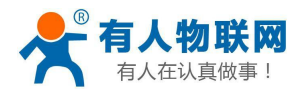

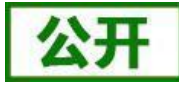

# 产品特点:

- ■支持 802.11b/g/n 无线标准
- ■产品通过CE/FCC/ROHS 标准认证
- ■支持WiFi 协议及TCP/IP 网络协议栈
- ■支持UART/GPIO/以太网数据通讯接口
- ■支持无线工作在STA/AP/AP+STA 模式
- ■支持路由/桥接模式网络构架
- ■支持透明/协议数据传输模式
- ■支持快速联网协议(usr-link)
- ■支持心跳信号、WIFI 连接指示
- ■支持注册ID、MAC,支持有人透传云、用户自定义注册包
- ■支持自定义心跳包、套接字分发协议
- ■支持超时重启、定时重启功能
- ■支持串口自由组帧和自动成帧,更高转发效率
- ■支持Websocket 功能,实现串口与网页的实时交互
- ■支持网页、串口AT 命令、网络AT 命令三种参数配置方式
- ■提供友好的Web 配置页面及AT 命令集
- ■板载PCB 天线,最大传输距离 200m (空旷视距)

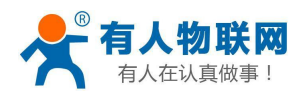

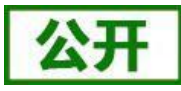

# 目录

| 产品特点:                                              | 2        |
|----------------------------------------------------|----------|
| 目录                                                 |          |
| 1. 产品概述                                            |          |
| 1.1. 产品简介                                          |          |
| 1.2. 模块基本参数                                        | 1        |
| 2. 产品功能                                            |          |
| 2.1. 无线组网方式                                        |          |
| 2.1.1. 基于 STA 的无线网络                                |          |
| 2.1.2. 基于 AP 的无线网络                                 |          |
| 2.1.2. <u>至</u> 1.1. 目分2.2.1.2.1<br>2.2. 以太网接口组网功能 | -        |
| 2.2. 以(1) (1) (1) (1) (1) (1) (1) (1) (1) (1)      | ۶        |
| 2.2.1. USR WIFI232-A2 以太阳狭口功能(AP WAN)              | ,<br>,   |
| 2.2.2. USR WIFI232_A2 以太内发口功能(TH WARD)             |          |
| 2.2.5. USR-WIFI232-A2 以太网复口功能(STAT-Ver)            | 1(       |
| 2.2.4. OSK-WH1252-A2 (XXM)及口为能(51A2-VCI)           |          |
| 2.5. 工作侠巧                                          | 11       |
| 2.3.1. 迈叻尼棚侠八                                      |          |
| 2.3.2. 甲口相マ侠八                                      |          |
| 2.5.5. UPIO 侯氏                                     |          |
| 4. HI IPD Client                                   |          |
| 2.5.5. A1                                          |          |
| 2.4. Socket 通信                                     |          |
| 2.5. UART 成帜机制                                     |          |
| 2.5.1. 申口参数                                        |          |
| 2.5.2. UART 目由组帧模式                                 |          |
| 2.5.3. UART 自动成帧模式                                 |          |
| 2.6. nReady 引脚信号设置                                 |          |
| 2.7. 特色功能设置                                        |          |
| 2.7.1. 类 RFC2217 自适应波特率功能                          |          |
| 2.7.2. RFC2217 协议说明                                |          |
| 2.7.3. 快速联网协议(usr-link)                            |          |
| 2.7.4. 注 册 CLOUD 功能(透传云)                           |          |
| 3.1. Web 管理页面                                      |          |
| 3.1.1. 打开管理网页                                      | 27       |
| 3.1.2. 快速配置页面                                      |          |
| 3.1.3. 模式选择页面                                      |          |
| 3.1.4. 无线接入点设置页面                                   |          |
| 3.1.5. 无线终端设置页面                                    |          |
| 3.1.6. 串口及网络设置页面                                   |          |
| 3.1.7. 以太网功能设置页面                                   |          |
| 3.1.8. HTTPD Client 模式页面                           |          |
| 3.1.9. IO 控制页面                                     |          |
| 3.1.10. 高级设置页面                                     |          |
| 3.1.11. 模块管理页面                                     |          |
| 3.2 AT 命今配置                                        | 37       |
| 4 联系方式                                             | رو       |
| 5 免害吉明                                             | 64<br>64 |
| 6. 百新历中                                            |          |
| 0.                                                 | 0.       |

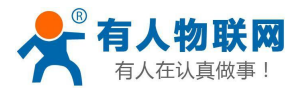

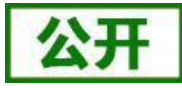

# 1. 产品概述

# 1.1. 产品简介

USR-WIFI232-A2 模组是一款一体化的 802.11 b/g/n 的模组,采用业内工业级高性能嵌入式结构,并针对智能家居,智能电网,手持设备,个人医疗,工业控制等这些数据传输领域的应用,做了专业的优化。

USR-WIFI232-A2 作为热点,通过该模组,传统的串口设备或 MCU 控制的设备可以很方便的接入 WIFI 无 线网络,从而实现物联网络控制与管理,如下图:

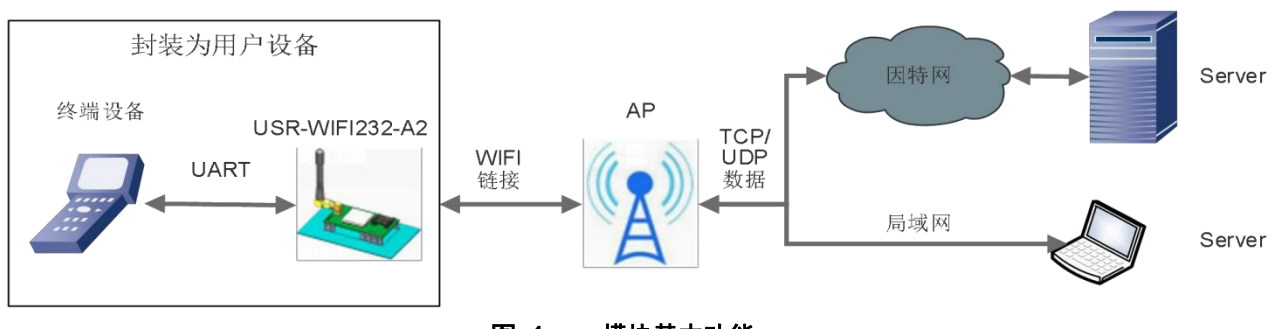

用户无需关心具体细节,模块内部完成协议转换,通过简单设置即可实现串口与 WIFI 之间数据的双向透传。

# 1.2. 模块基本参数

|         |       | +11+C                           |
|---------|-------|---------------------------------|
|         | 坝日    | 1百你                             |
|         | 标准认证  | FCC/CE/ROHS                     |
|         | 无线标准  | 802.11 b/g/n                    |
|         | 频率范围  | 2.412GHz-2.484GHz               |
|         |       | 802.11b: +19dBm(Max.@11Mbps)    |
|         | 华山市立  | 802.11g: +18dBm(Max.@54Mbps)    |
|         | 反射功率  | 802.11n: +17dBm(Max.@HT20,MCS7) |
|         |       | +17dBm(Max.@HT40,MCS7)          |
| 无线参数    |       | 用户可以配置功率                        |
|         | 接收灵敏度 | 802.11b: -89dBm (@11Mbps)       |
|         |       | 802.11g: -81dBm (@54Mbps)       |
|         |       | 802.11n: -73dBm (@HT20,MCS7)    |
|         |       | -71dBm (@HT40,MCS7)             |
|         | 天线选项  | 内置: 板载 PCB 天线                   |
| <b></b> | 数据接口  | UART: 300~460.8Kbps             |
| 吹口了了以   |       | 以太网: 10Mbps/100Mbps             |

#### 表 1 USR-WIFI232-A2 模块基本参数

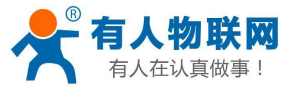

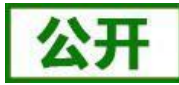

USR-WIFI232-A2 软件设计手册

|      |            | GPIOs                                 |
|------|------------|---------------------------------------|
|      | 工作电压       | 3. 2V~3. 6V                           |
|      | 工作电流       | AP:平均 169mA  峰值 324mA @3.3V           |
|      |            | STA:平均 175mA 峰值 338mA @3.3V           |
|      | 工作温度       | -40°C− 85°C                           |
|      | 存储温度       | -40℃- 125℃                            |
|      | 尺寸         | 25.0mm×40.0mm×8.0mm (L*W*H)           |
|      | 无线网络类型     | AP/STA 模式                             |
|      | 安全机制       | WEP/WPA-PSK/WPA2-PSK                  |
|      | 加密类型       | WEP64/WEP128/TKIP/AES                 |
| 软件参数 | 工作模式       | 透明传输模式、串口指令模式、                        |
|      |            | GPIO 模式、HTTPD Client 模式、              |
|      | 设置命令       | MODBUS_ICP<=->MODBUS_RIU模式<br>AT+命今结构 |
|      |            | C.L.H. X 21 H.                        |
|      | 网络协议       | TCP/UDP/ARP/ICMP/DHCP/DNS/HTTP        |
|      | 最大 TCP 连接数 | 32                                    |
|      | 用户配置       | Web 服务器+AT 命令 配置                      |

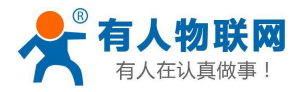

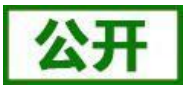

# 2. 产品功能

本章介绍一下 USR-WIFI232-A2 所具有的功能,下图是模块功能的整体框图,可以帮助您对产品有一个整体的认识。

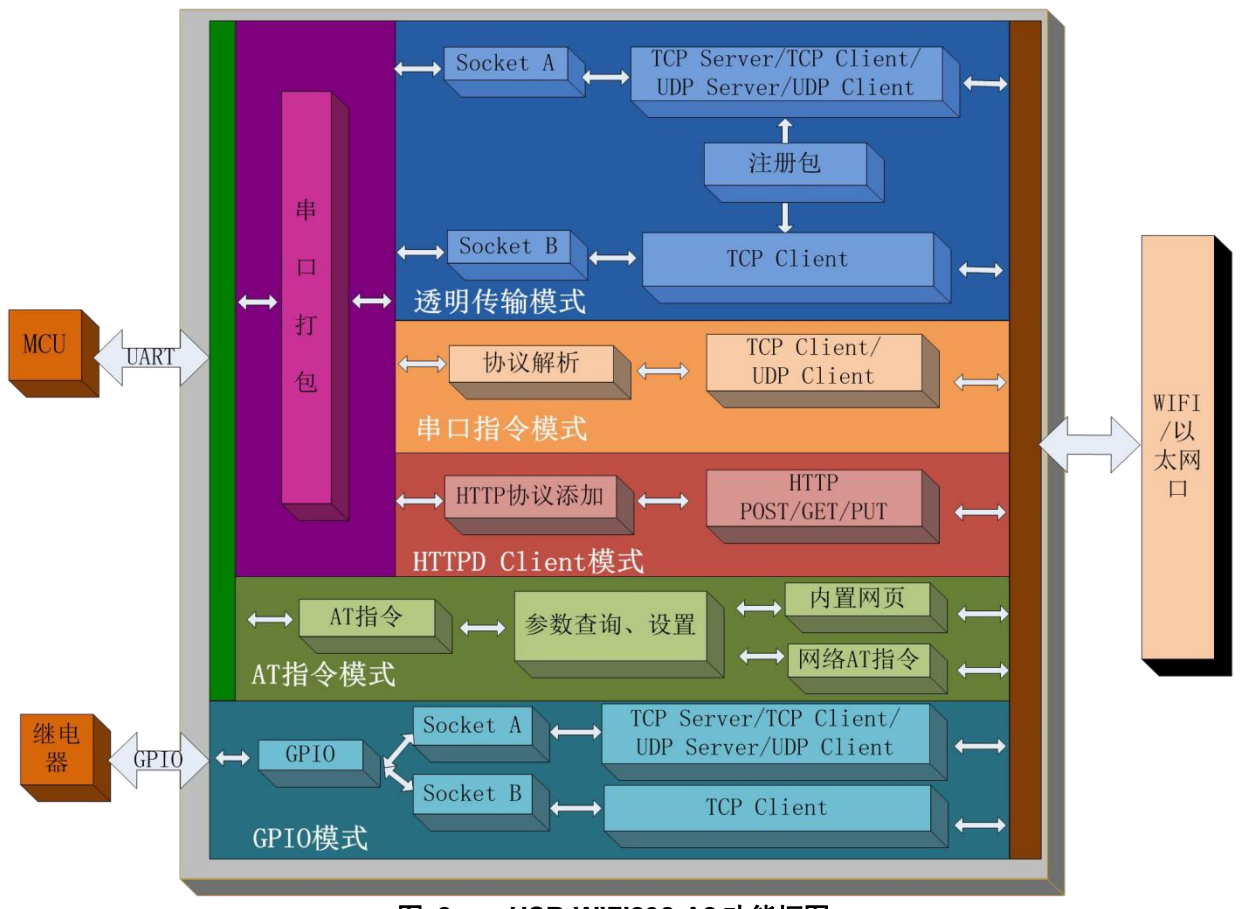

图 2 USR-WIFI232-A2 功能框图

# 2.1. 无线组网方式

USR-WIFI232-A2 的无线模块既可以配置为无线 STA,也可以配置成 AP。有 AT 命令、网页设置两种方式可以进行设置,如下:

(1) AT 命令设置方式:通过 AT+WMODE 进行设置,可以设置为 AP 或 STA

举例:将模块设置为 STA 模式,进入 AT 命令模式后,发送如下命令:

#### AT+WMODE=STA

#### AT+Z

模块重启后,即工作在 STA 模式。

(2) 网页设置方式如下:

举例,登录模块内置网页,进入模式选择页面,选择 Station 模式(将模块设置为 STA 模式),如下:

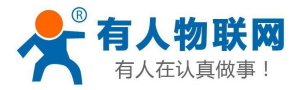

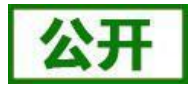

|                  | 中文                                                                                                    | Eng |
|------------------|----------------------------------------------------------------------------------------------------|-----|
| ▶ 快速配置           | 模块工作模式设置                                                                                                  |     |
| ▶ <u>模式洗择</u>    | 设置模块工作模式,包括WIFI运作模式,数据传输模式。                                                                               |     |
| ➡ <u>无线接入点设置</u> |                                                                                                    |     |
| 🗼 <u>无线终端设置</u>  | AP 模式:<br>WIFI 作为接入点模式(AP): 即模块创建WIFI网络,供手机、笔记本、平板电脑等其他WIFI设备接入。相关设置请进入"无线接入点设置"页面                        |     |
| 🔷 串口及网络设置        | ● Station 模式:<br>WIFI 作为终端模式(STA): 即模块加入WIFI路由器创建的WIFI网络。注意在设置模块为STA模式。 清本对于建物端分数进行设置。 相关设置清准 》"于建物端设置"而而 |     |
| ▶ 以太网功能设置        | 15月17月7日7月7日7月7日1日1日1日1日1日1日1日1日1日1日1日1日1日                                                                |     |
| ➡ HTTPD Client模式 | 确定取消                                                                                                    |     |
|                  |                                                                                                    | 0   |

图 3 网页方式设置 WIFI 模式

单击确定后,进入模块管理页面,重启模块,即完成工作方式设置。

# 2.1.1. 基于STA 的无线网络

USR-WIFI232-A2 作为 STA 是一种最常用的组网方式,由一个路由和多个 STA 组成一个无线网络,所有的 STA 都以 AP 做为无线网络的中心,STA 之间的相互通信都通过 AP 转发完成。如果 AP 已经接入外部网络,则 设备数据可以传输到外网的服务器。如下图:

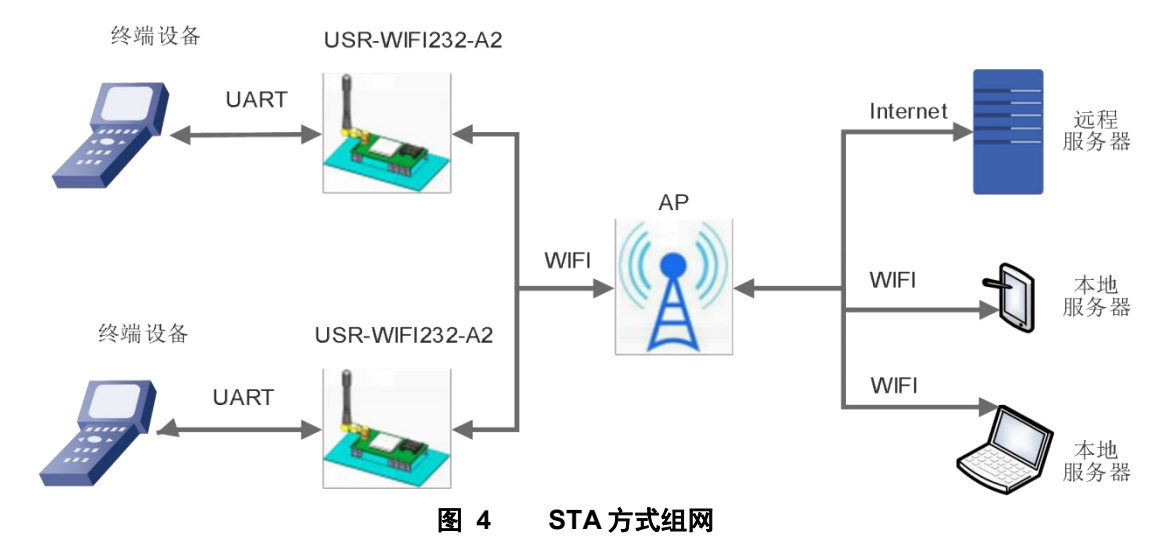

模块参数设置如下:

(1) 设置模块工作方式

AT+WMODE=STA

(2) 设置要连接路由器的 SSID、加密方式和密码

示例:AT+WSSSID=USR-WIFI-TEST

#### AT+WSKEY=WPA2PSK,AES,www.usr.cn

(3)根据实际应用设置模块的网络参数后,重启模块,完成参数设置。

#### AT+Z

注意:参数设置后需要"重启"才能生效,以刷新内存里的原有配置信息,重新开始运行,后续不再赘述。

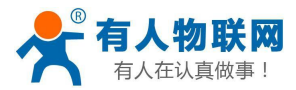

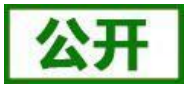

### 2.1.2. 基于AP的无线网络

模块作为 AP 模式,可以通过手机/PAD/电脑在无需任何配置的情况下,快速接入模块进行数据传递。另外,还可以登陆模块的内置网页进行参数设置。

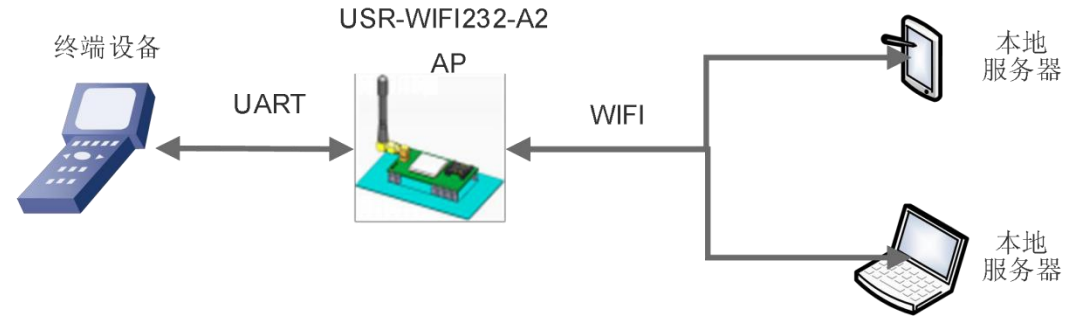

#### 图 5 USR-WIFI232-A2 自组网 1

模块 TCPA 默认参数: TCP,Server,8899,10.10.100.100, 手机/PAD/电脑端作为 TCP Client 连接,即可通信。 多个 USR-WIFI232-A2 可以通过自组网的方式轻松实现扩大整个无线网络的覆盖范围,如下图,编号为 1 的 USR-WIFI232-A2 模块作为一个 AP 使用, 2、3 号模块及电脑作为 STA 连到 1 号模块上, 这样所有 USR-WIFI232-A2 模块都可以通过电脑进行管理。

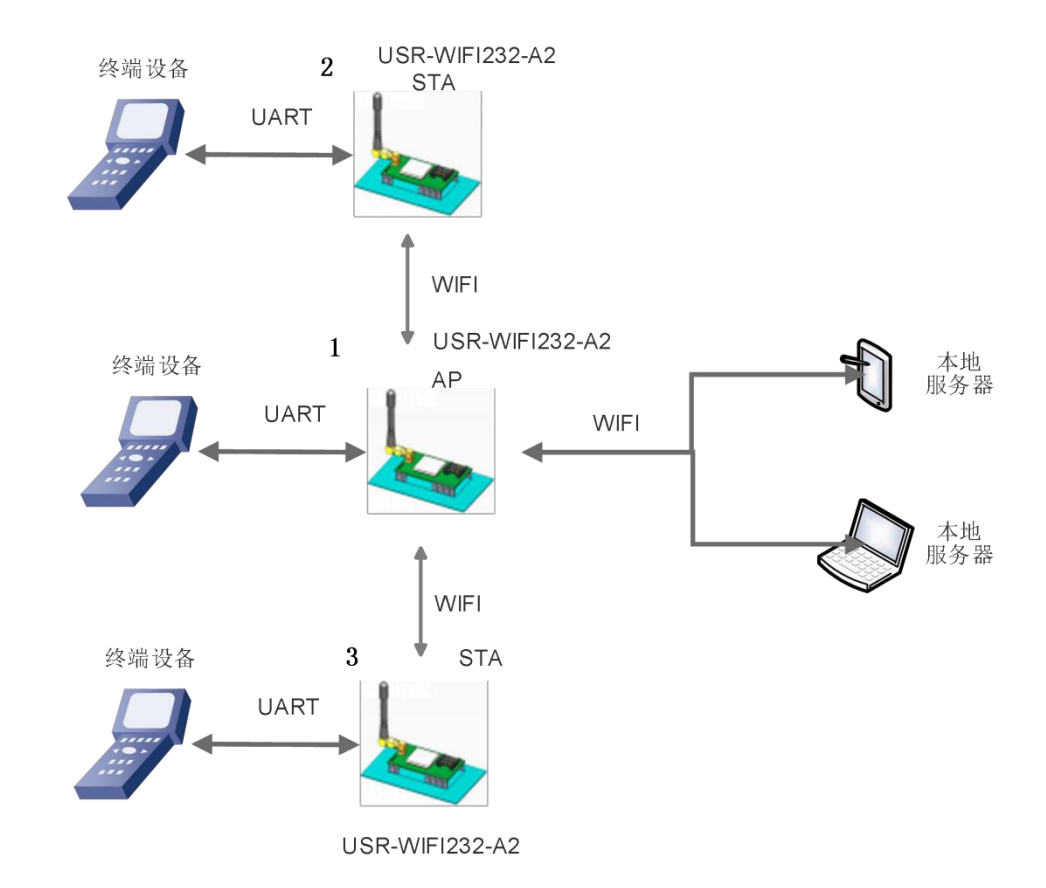

#### 图 6 USR-WIFI232-A2 自组网 2

编号为 1 的模块工作在 AP 方式,编号为 2、3 的模块工作在 STA 方式: (1) 对于 1 号模块,设置模块为 AP

#### AT+WMODE=AP

(2) 对于 2、3 号模块,设置模块为 STA

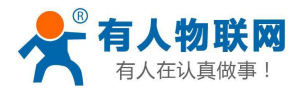

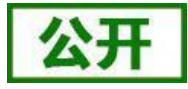

#### AT+WMODE=STA

(3) 2、3 号模块作为 STA 连接到 AP (模块 1) 上,因此,模块 2和3 要连接的 SSID 和密码即为模块 1的参数。

1号模块的 SSID 和密码可以使用如下 AT 指令查询:

#### AT+WAP

#### AT+WAKEY

也可根据需要选择设置,或者使用默认参数,模块1参数设置示例如下

AT+WAP=11BGN,USR-WIFI232-A2-TEST,Auto (可选)

#### AT+WAKEY=WPA2PSK,AES,12345678 (可选)

2、3号模块参数设置示例如下(对应模块1的SSID和密码)

#### AT+WSSSID=USR-WIFI232-A2-TEST

AT+WSKEY=WPA2PSK,AES,12345678

(4) 设置模块 LANN 参数:

查询模块从 AP 获取到的 IP:

#### AT+WANN

设置模块局域网参数,与 WANN 查询到的 IP 不在一个网段即可:

#### AT+LANN

注意:作为 STA 的模块,在类似的应用需要保证 LAN IP 与从 AP 获得的 WAN IP 地址不在同一网段,否则 将无法正常通信。

(5) 重启模块,完成参数设置。

### 2.1.3. AP+STA 方式的无线网络

USR-WIFI232-A2 模块开启 AP+STA 的功能后,模块的 STA 和 AP 接口同时可用。模块的 STA 接口与路由器相连,可通过 TCPB 与网络中的远程服务器相连;模块的 AP 接口可以被 PC/PAD 等连接(通过 TCPA 连接)。如此,网络中的服务器 TCP server、PC/PAD 等都可以对 USR-WIFI232-A2 模块所连接串口设备进行控制或者对模块本身参数进行设置,如下图:

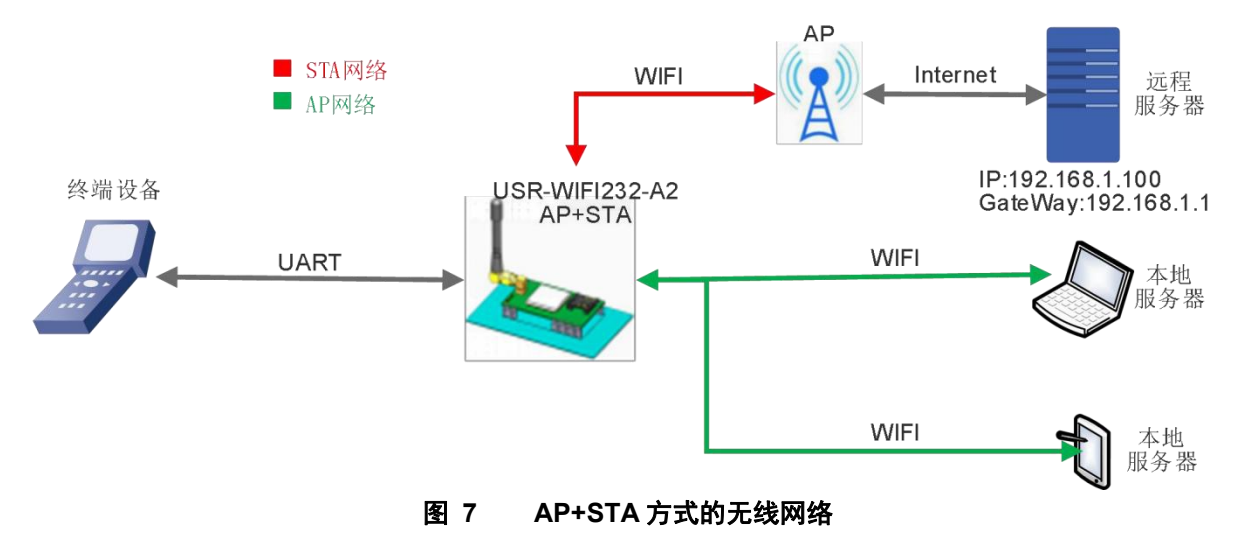

模块参数设置:

(1) 开启模块 AP+STA 功能

### AT+FAPSTA=on

(2) 恢复出厂设置后生效

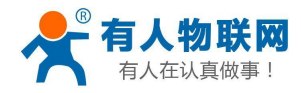

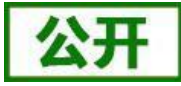

AT+RELD

- (3) 将模块设置成 STA 模式
  - AT+WMODE=STA

此时,模块 AP 接口依然有效。

(4) 设置模块要连接路由的 SSID 和密码(根据路由实际参数进行设置)

#### 示例: AT+WSSSID=USR-WIFI-TEST

#### AT+WSKEY=WPA2PSK,AES,www.usr.cn

(5) 设置网络 TCPA 网络参数设置,可使用默认,如下:

#### AT+NETP=TCP,Server,8899,10.10.100.100

模块作为 TCP Server, PC/PAD 作为 TCP Client 进行通信。

TCPB(默认开启)设置要连接到的远程服务器的 IP 和端口号(根据实际参数进行设置)

#### 示例: AT+TCPADDB=192.168.1.100

#### AT+TCPPTB=18899

(6) 重启模块,完成参数设置

#### 注意事项:

当 AP+STA 功能开启时, STA 端口需要连接上其他路由器。否则 STA 端口会不断扫描路由器, 当扫描时 会对 AP 端口造成一定影响, 如丢数据等。

如果用户确定此时 STA 没法连接上 AP,可以将模块设置为 AP 或者可以用命令停止 STA 端口的扫描:将模块设置为 AP

#### AT+WMODE=AP

该命令重启后生效。

或者停止 STA 的扫描

#### AT+STTC=on/off

on 表示扫描路由器, off 为不扫描, 该命令重启后不保存。

#### AT+FSTTC=on/off

该命令可以保存,重启后生效。

# 2.2. 以太网接口组网功能

USR-WIFI232-A2 模块提供一个 100M 以太网接口,通过这个 100M 以太网接口,用户可以实现 WIFI 口、 串口、以太网口,三个接口互通。若用户对此功能没有特殊要求,为了降低功耗,以太网功能默认是关闭的, 可以使用 AT 命令开启以太网接口:

#### AT+FEPHY=on

上述设置在恢复出厂设置后生效:

#### AT+RELD

注意 AT+RELD 命令不会恢复上述设置,并且之后恢复出厂设置,网口也是一直开启的,也可以使用以下 AT 命令关闭以太网接口:

#### AT+FEPHY=off

恢复出厂设置后生效。

在组网方面, USR-WIFI232-A2 模块支持桥接模式和路由模式来对应不同的具体应用, 可以通过 AT 命令做

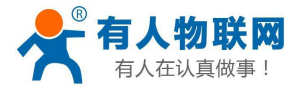

版本切换(如下面所描述的 N-Ver 和 Z-Ver)。

### 2.2.1. USR-WIFI232-A2 以太网接口功能(AP LAN)

USR-WIFI232-A2 模块作为 AP, 以模块为中心组成一个网络, 网络中所有设备的 IP 地址与模块工作在同一个网段, 可以互通。

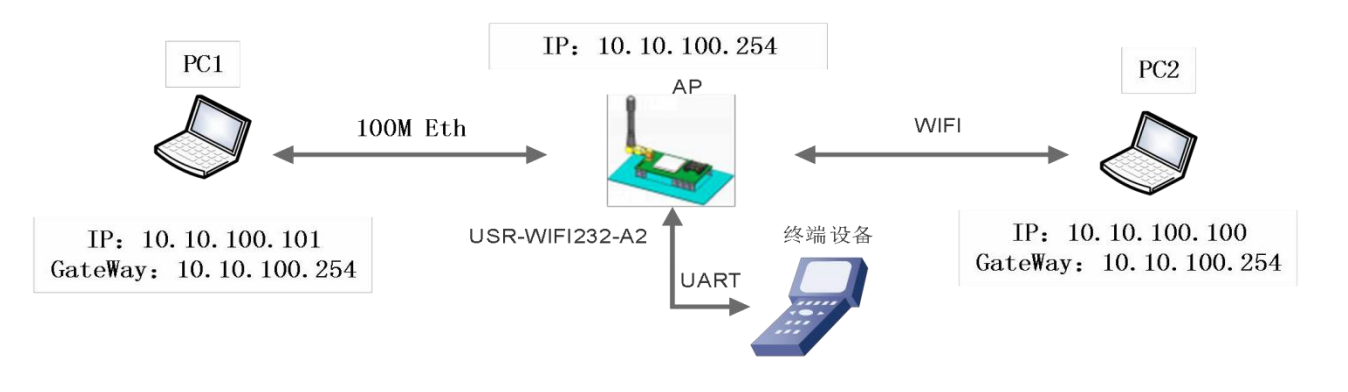

图 8 USR-WIFI232-A2 以太网接口功能(AP LAN)

#### 模块参数设置:

(1) 使能以太网接口

#### AT+FEPHY=on

(2) 恢复出厂设置,以使上述设置生效

#### AT+RELD

注意 AT+RELD 命令不会恢复上述设置。

(3) 设置模块为 AP

#### AT+WMODE=AP

(4) 模块局域网参数,默认可不用设置,也可以根据需要修改模块 IP 地址(DHCP 网关)和子网掩码, 这里使用默认值:

AT+LANN=10.100.254,255.255.255.0

(5) 根据需要选择设置模块 AP 模式下的参数

- 示例: AT+WAP=11BGN,WIFI232-A-TEST,Auto (选择设置)
- AT+WAKEY=WPA2PSK,AES,www.usr.cn (选择设置)
- (6) 重启模块,完成参数设置。

### 2.2.2. USR-WIFI232-A2 以太网接口功能(AP WAN)

USR-WIFI232-A2 模块做为 AP,以太网接口设置为 WAN 口,连接至可上外网的路由上,开启 DHCP 服务 器功能,此时模块作为二级路由器使用,PC 或者其他智能手持设备连接模块 AP 即可上网,此时模块默认 AP 通常为 USR-WIFI232-A2\_xxx,无加密,可以通过网页或 AT 命令进行设置。

模块连到 AP 后,从 AP 处获得 IP 地址(如图 192.168.1.10)。模块本身组成一个子网(默认 10.10.254),以太网接口上的设备由模块分配地址(如图 10.10.100.100,如下图:

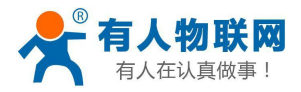

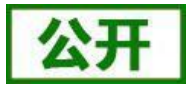

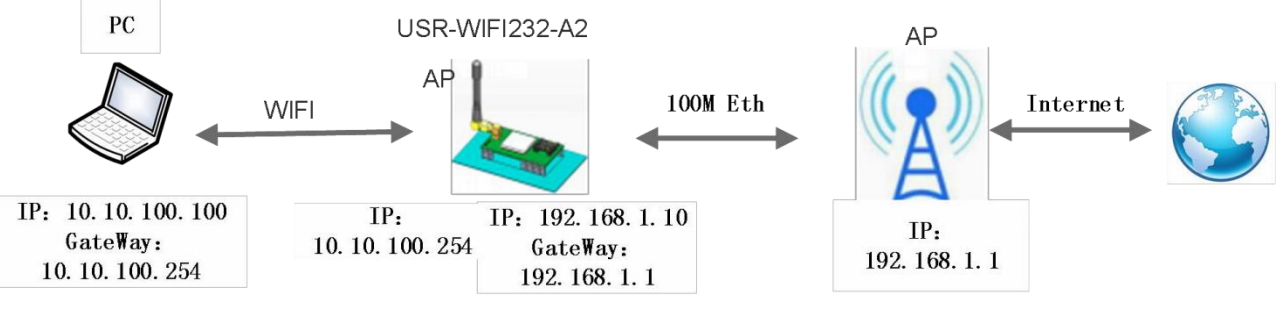

图 9 USR-WIFI232-A2 以太网接口功能(AP WAN)

模块参数设置:

- (1) 使能以太网接口
  - AT+FEPHY=on
- (2) 设置模块以太网口工作在 WAN 口方式
  - AT+FVEW=enable
- (3) 恢复出厂设置,以使上述设置生效 AT+RELD

注意: AT+RELD 命令不会恢复上述设置。

(4) 模块工作在 AP 模式下, 开启 DHCP (默认,选择设置)

AT+WMODE=ap AT+DHCPDEN=on

- (5) 考虑到安全,可以修改 AP 名称及加密参数(可选)
   AT+WAP==11BGN,A2-WIFI-TEST,Auto (选择设置)
   AT+WAKEY=WPA2PSK,AES,www.usr.cn(选择设置)
- (5) 可以选择对模块局域网参数进行设置, IP 地址(DHCP 网关)和子网掩码(可选)

AT+LANN=192.168.2.1,255.255.25.0 注意:需要保证设置的 LAN IP 地址不能与模块从 AP 获得的 WAN IP 地址在同一网段! (6)重启模块,完成参数设置。

# 2.2.3. USR-WIFI232-A2 以太网接口功能(STA N-Ver)

USR-WIFI232-A2 模块作为 STA (软件为 N-Ver),模块工作在路由模式。模块连到 AP 后,从 AP 处获得 IP 地址(如图 192.168.1.101)。模块本身组成一个子网(默认 10.10.100.254),以太网接口上的设备由模块分 配地址(如图 10.10.100.101)。这样如图 PC1 处于子网内(NAT),所以从 PC1 发起连接,可以连到 PC2 (因为 USR-WIFI232-A2 工作在路由模式),但 PC2 不能主动连接到 PC1。

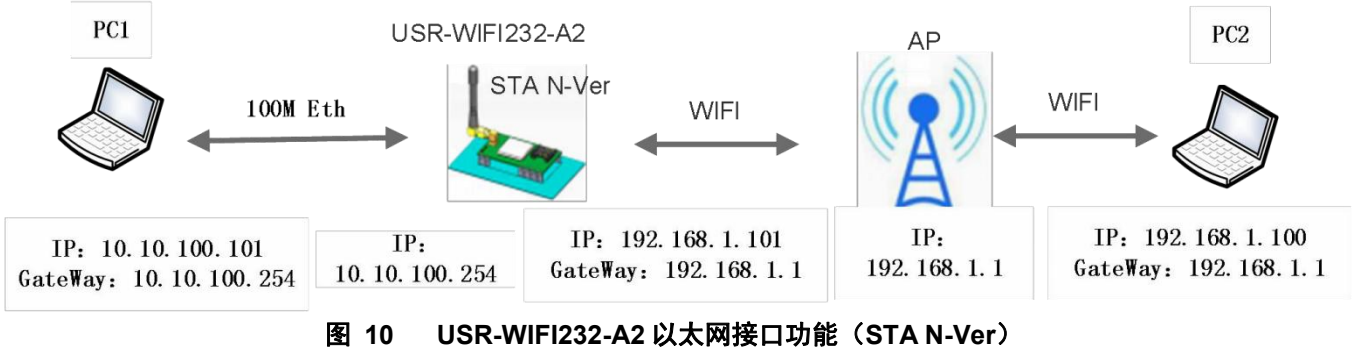

模块参数设置:

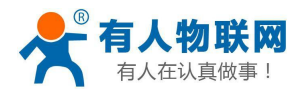

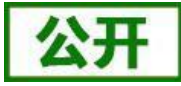

- (1) 设置模块软件版本为 N-Ver
  - AT+FVER=n
- (2) 使能以太网接口

AT+FEPHY=on

- (3)恢复出厂设置,以使上述设置生效 AT+RELD 注意 AT+RELD 命令不会恢复上述设置。
- (4) 设置模块为 STAAT+WMODE=STA
- (5) 设置模块要连接路由的 SSID 和密码(根据路由实际参数进行设置)

示例:AT+WSSSID=USR-WIFI-TEST

AT+WSKEY=WPA2PSK,AES,www.usr.cn

(6) 设置模块局域网参数, IP 地址(DHCP 网关)和子网掩码 查询模块从 AP 处获取到的 IP:

#### AT+WANN

设置模块局域网参数,保证 LAN IP 地址不能与模块从 AP 获得的 WAN IP 地址在同一网段,本例由于不在一个网段,因此可以不用设置,使用默认即可:

AT+LANN=10.10.100.254,255.255.255.0(选择设置)

(7) 重启模块,完成参数设置。

# 2.2.4. USR-WIFI232-A2 以太网接口功能(STA Z-Ver)

USR-WIFI232-A2 模块做为 STA,模块工作在桥接模式。模块连到 AP 后,以太网接口上的设备会从 AP 处获得 IP 地址(如图 192.168.1.101)。此时整个网络,模块如同一个透明的设备,PC1、PC2 之间可以互通,而不受任何约束。但是 USR-WIFI232-A2 模块如果要与其它设备互通, 需要静态设置 LAN IP 地址(如图 192.168.1.10)。

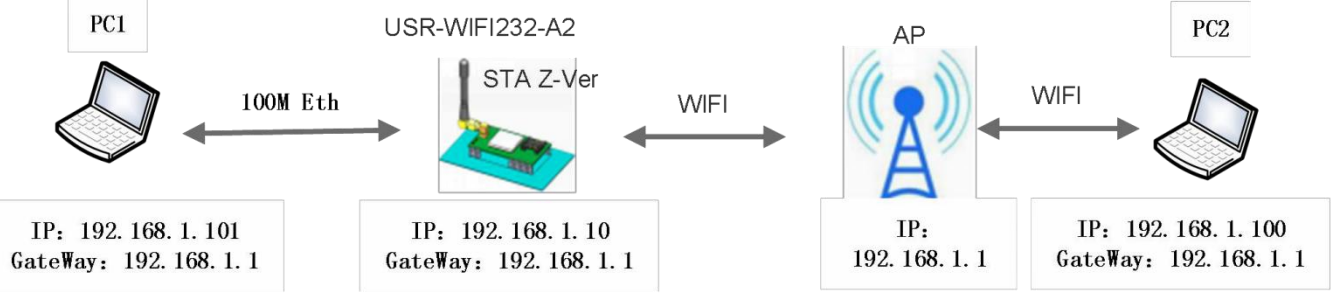

图 11 USR-WIFI232-A2 以太网接口功能(STA Z-Ver)

模块参数设置:

(1) 设置模块软件版本为 Z-Ver

- AT+FVER=z
- (2) 使能以太网接口

```
AT+FEPHY=on
```

(3) 恢复出厂设置,以使上述设置生效 AT+RELD

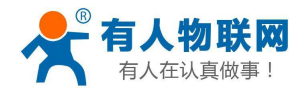

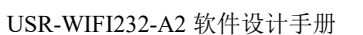

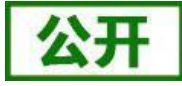

注意: AT+RELD 命令不会恢复上述设置。

- (4) 设置模块为 STA AT+WMODE=STA
- (5) 设置模块要连接路由的 SSID 和密码 示例:AT+WSSSID=USR-WIFI-TEST

AT+WSKEY=WPA2PSK,AES,www.usr.cn

(6) 设置模块局域网参数, IP 地址(DHCP 网关)和子网掩码

#### AT+LANN=192.168.1.10,255.255.255.0

(7) 重启模块,完成参数设置。

#### 工作模式 2.3.

模块共有以下工作模式:透明传输模式、串口指令模式、GPIO模式、HTTPD Client模式、AT命令模式、 MODBUS TCP<==>MODBUS RTU。除AT命令模式,其余模式之间的切换可以通过模块内置网页(请查阅本手册 "3.1.3 模式选择页面"章节)

或者 AT 命令(请查阅"3.2.4.8. AT+TMODE"章节)进行设置;

除 GPIO 模式,其余模式通过串口先后发送"+++"和"a",模块接收到后顺序返回确认码"a"和"+ok",标志切换 至 AT 命令模式,使用 AT+ENTM 可以使模块从 AT 命令模式返回至原工作模式,具体可参考"3.2.1. 串口 AT 命令"章节。

### 2.3.1. 透明传输模式

USR-WIFI232-A2 模块默认即为串口透明传输模式,所有需要收发的数据都被在串口与 WIFI 接口之间做透明 传输,不做任何解析,最大程度的降低了用户使用的复杂度。

### 2.3.2. 串口指令模式

在此模式下,当 USR-WIFI232-A2 模块作 UDP Client 或 TCP Client 时,允许用户将串口的数据发往不同的 服务器端。

客户 MCU 按照下面的格式发送数据包,模块解析完成后,只将 n 字节的数据发送到目标地址。当有数据返 回时,不做解析直接将数据从串口输出。

| 表 2   甲口指令模式协议表 |         |     |       |      |      |    |     |
|-----------------|---------|-----|-------|------|------|----|-----|
| 包头              | 长度      | 功能字 | 备用参数区 | 目标端口 | 目标地址 | 数据 | 和校验 |
| 2               | 2       | 1   | 2     | 2    | m    | n  | 1   |
|                 | (n+m+5) |     |       |      |      |    |     |

包头:

恒为 0x55 0xaa

长度:

功能字开始,到校验之前(不包含校验)的所有字节数的总合。高字节在前

功能字:

Bit0: (UDP: 0; TCP: 1) Bit1: (短连接: 0; 长连接: 1) Bit2: (IP: 0; 域名: 1)

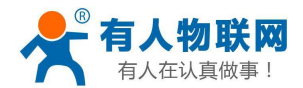

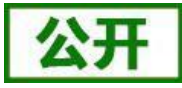

Bit7: (精简协议: 0; 全协议: 1)注意: 目前只支持精简协议 注:

- 对于 Bit1, 若为短连接, 那么发送数据后, 会断开连接; 若为长连接, 那么发送数据后, 连接将会一直保持, 直到重新改变目标地址为止
- 对于 Bit2,代表目标地址为 IP 还是域名,如果为 IP,则目标地址为 4 字节;如果为域名,则目标地址长度为 整个域名字符串的长度(其中目标地址的最后一字节为 0x00,也就是字符串的结尾,域名的长度是不定)
- 对于 Bit7,精简协议下,回复帧只包含数据;全协议下,回复帧会有发送失败,等待超时,UDP 广播下响 应设备 IP 等帧格式

#### 备用参数区:

第一个字节:如果为短连接,本位置为 TCP 等待超时时间(1-255),如果发送命令完成后,未收到响应,则等待相应的秒数,若为 5,则表示最大等待 5s 断开连接;如果发送命令后,立即收到返回数据,则立即断开连接;如果为长连接,此处为 0x00。

第二个字节: 预留

目标端口:

小端格式,低字节在前,比如端口 23,在这里的顺序为 1700

目标地址:

如果为 IP,则为 4 字节,比如 192.168.0.7 表示为 07 00 A8 C0;如果为域名,那么地址长度不定,以'\0' 结 尾

数据:

长度可变,最大不超过 1000 字节

校验:

从功能字开始算起,到校验字节之前,加和校验。

下面是具体的应用举例:

发送数据: 55 aa 00 0a 00 00 00 21 00 85 00 A8 C0 01 0f 长度字节 00 0a: 长度为 n+m+5,此处为 10 功能字00: UDP 方式 目标ip 地址 85 00 A8 C0: 192.168.0.133 数据区域 00: 长度为 1, 校验计算: 0x00+0x00+0x00+0x21+0x00+0x85+0x00+0xA8+0xC0+0x01=0x0f

# 2.3.3. GPIO 模式

GPIO 模式下 UART 的 4 个引脚定义为 GPIO, nReady, nLink 也定义成 GPIO。

模块工作在 GPIO 模式时, PC 或其它网络设备可以通过 WIFI 与模块建立连接(TCP/UDP), 然后通过命 令控制 GPIO 或读 GPIO 状态。命令如下:

- GPIO n IN: 设置 GPIOn 为输入,返回 GPIO OK 或 GPIO NOK
- GPIO n OUT 0: 设置 GPIOn 为输出低电平,返回命令 OK 或命令 NOK
- GPIO n OUT 1: 设置 GPIOn 为输出高电平,返回命令 OK 或命令 NOK
- GPIO n SW: 设置 GPIOn 为输出并改变原来高低电平状态,返回 GPIO OK 或 GPIO NOK
- GPIO n PWM m1 m2:设置 GPIOn 输出一个高低变化的电平,m1 为高电平时间,m2 为低电平时间(时间单位 ms,最小 10 ms),返回 GPIO OK 或 GPIO NOK
- GPIOnGET: 读取 GPIOn状态,返回 I0, I1, O0, O1分别表示输入低,输入高,输出低,输出高。
- 注意: n 可以为 3,4,5,6,8,9, 与模块 Pin 脚对应。其中 GPIO 4 只能做输入, GPIO 3 只能做为输出。 GPIO READ 返回当前所有 IO 的状态,与 GPIO n GET 的表示方法一致。如, III1100001001, I 表示输入,

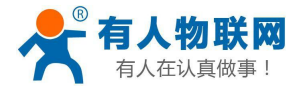

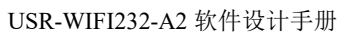

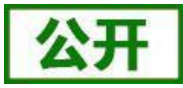

O表示输出。0表示低,1表示高。GPIO4 引脚逻辑上是取反的。读到1实际为0,读到0实际为1。

# 2.3.4. HTTPD Client 模式

HTTPD Client 模式支持 POST、PUT、GET 三种 HTTP 请求方式。用户在用 AT 命令或是网页设置好 HTTP 报头的具体内容后。每次发送数据时,模块会自动将所发送的数据封装成 HTTP 协议数据,发送到指定 HTTP 服务器上。而从服务器接收到的数据会直接传输到串口,不做任何处理。

下面是具体的应用举例:

首先用 AT 命令设置 HTTP 的相关参数

表 3 HTTPD 相关命令表

| AT 命令                     | 说明                                |
|---------------------------|-----------------------------------|
| AT+HTTPURL=test.usr.cn,80 | 设置服务器的地址和端口                       |
| AT+HTTPTP=POST            | 设置 HTTP 类型,GET、PUT 或 POST         |
| AT+HTTPPH=/2.php?         | 设置 HTTP 报头的路径,最长 50 个字节           |
| AT+HTTPCN=keep-alive      | 设置 HTTP 报头的 Connection, 最长 20 个字节 |
| AT+HTTPUA=lwip13.2        | 设置 HTTP 报头的 User-Agent, 最长 20 个字节 |

如果发送的数据为 1234。

则在 test.usr.cn 的 80 端口上就会收到如下数据

POST /2.php? HTTP /1.1

Connection:keep-alive User-Agent:lwip1.3.2 Content-Length:4 Host:test.usr.cn:80

1234

如果 HTTP 类型是 GET,则 test.usr.cn 的 80 端口上收到的数据为 GET /1.php?data= 1234 HTTP /1.1 Connection:keep-alive User-Agent:lwip1.3.2 Host:test.usr.cn:80

请求方式是 POST 或是 PUT 时,串口的数据会加到 HTTP 协议头后面的位置;当请求方式是 GET 时,串口的数据会加到协议头路径的后面。

用户可以在新版定义方式中自定义 HTTP 报头的内容,可以根据自己的需求,任意的添加、删除、修改每一条 HTTP 报头的内容(如果 HTTP 请求类型是 POST/PUT,模块会自动添加 Content-Length)。设置的指令包括AT+HTPMODE、AT+HTPSV、AT+HTPTP、AT+HTPURL、AT+HTPHEAD,具体的命令设置过程请参照 AT 命令集章节。同样,在网页中也有相应的设置页面。

注意:上述的定义方式,称为旧版定义方式。在新版设置方式中,如果用 AT 命令设置 HTTP 报头时,请用 "<<CRLF>>" 代替回车换行,在内置网页设置的时候不需要考虑回车的问题。

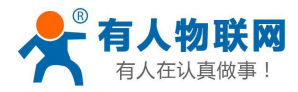

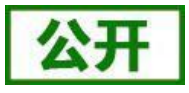

### 2.3.5. AT 命令模式

在 AT 命令模式下,用户可以通过发送 AT 命令来查询模块当前状态或设置模块的参数。具体进入和退出 AT 命令模式的方法和时序,见本手册 "3.2 命令配置"章节。

# 2.4. Socket 通信

Socket A 的工作方式包括: TCP Server、TCP Client、UDP Server、UDP Client, 目前 Socket B 只支持 TCP client。

当 Socket A 设置成 TCP Server 时,可支持最多达到 32 个 TCP Client 的 TCP 链路连接。在多 TCP 链路连接 方式下,从 TCP 传输的数据会被逐个转发到串口上。从串口上过来的数据会被复制成多份,在每个 TCP 链接 转发一份。具体数据流程图所示:

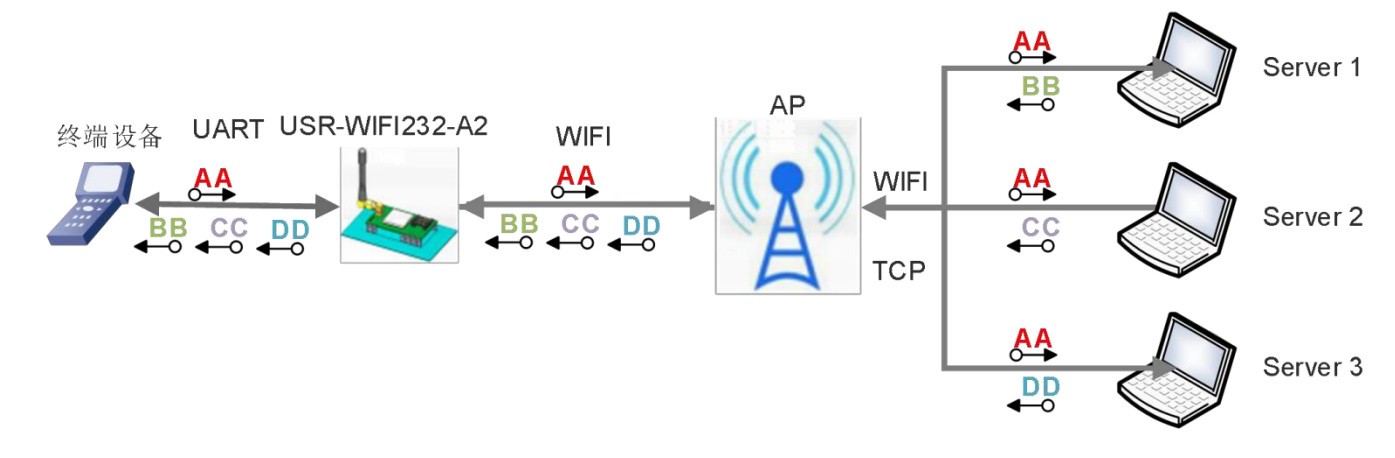

图 12 多 TCP 链接数据传输图示

Socket A 设置: AT+NETP/AT+TCPDIS/AT+TCPTO/AT+TCPLK Socket B 设置: AT+TCPB/AT+TCPPTB/TCPADDB/TCPTOB/TCPLKB 具体 AT 命令参照本手册 "AT 命令集"章节进行设置。

# 2.5. UART 成帧机制

### 2.5.1. 串口参数

表 4 串口参数

| 项目     | 参数                                                    |
|--------|-------------------------------------------------------|
| 波特率    | 300, 600, 1200, 1800, 2400, 4800, 9600, 19200, 38400, |
|        | 57600, 115200, 230400, 345600, 460800                 |
| 数据位    | 5, 6, 7, 8                                            |
| 停止位    | 1,2                                                   |
| 校验位    | None(无校验位),Even(偶校验),Odd(奇校验)                         |
| 流控/485 | NFC:无硬件流控                                             |
|        | FC: 有硬件流控                                             |

#### 网页设置

登录内置网页,在"串口及网络设置"页面可以对串口参数进行设置,如下:

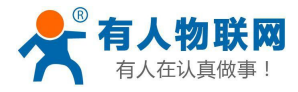

|                         |                       | 中3          | Z English |
|-------------------------|-----------------------|-------------|-----------|
| ➡ <u>快速配置</u>           | 串口及网络协议设置             |             |           |
| ▶ <u>模式选择</u>           |                       |             |           |
| ➡ <u>无线接入点设置</u>        | 设置模块应用程序的串口参数及网络排<br> | }议参数。       |           |
| ➡ 干线线:遭遇罢               | 串口参数设置                |             |           |
|                         | 波特室                   | 57600 •     |           |
| ▶ 串口及网络设置               | 教据位                   | 8 -         |           |
| ➡ 以太网功能设置               | 检验位                   | None V      |           |
|                         | 停止位                   | 1 •         | 6.7       |
| ➡ <u>HTTPD Client模式</u> | 流控                    | 〔关闭▼        |           |
| ➡ <u>IO控制</u>           | 485功能                 |             |           |
|                         | 自适应波特车功能(类RFC2117)    | 开启▼         |           |
| ➡ 局级设直                  | 注意:"白话应波特塞功能"语配合我/    | 高的虚拟串口软件使用。 | 121       |
| ▶ 模块管理                  |                       | 确定取消        |           |

图 13 网页设置串口参数

#### AT 命令设置

若需要修改模块波特率为 115200bps,设置命令如下:

#### AT+UART=57600,8,1,None,NFC

### 2.5.2. UART 自由组帧模式

模块的默认的 2 个字节间隔时间为 50ms,即间隔时间大于 50ms 时,一帧结束。这个间隔时间可以通过 AT 命令设置成 10ms,以满足客户对于串口转发效率的需求,设置命令如下:

#### AT+FUARTTE=fast

设置完成后,需要用恢复出厂设置命令使能上述设置:

#### AT+RELD

注意 AT+RELD 命令不会恢复上述这个设置。

经测试,如果设置成 10ms,从 WIFI->UART->WIFI 的回环,如果数据量不大,延时在 40~50ms 左右。 但是如果间隔时间为 10ms,而客户的 MCU 不能保证在 10ms 内发出下一个字节的,则串口数据可能被分

断。

若要恢复默认的自由组帧时间间隔 50ms,可以使用如下 AT 命令:

#### AT+FUARTTE=normal

设置完成后同样需要使用恢复出厂设置命令使能上述设置。

具体的 UART 自动成帧操作请参见本手册 "AT 命令集"章节的 UARTF/UARTFT/UARTFL 命令介绍。

### 2.5.3. UART 自动成帧模式

对于串口上定长的数据帧,可以通过开启 UART 自动成帧功能,并设置自动成帧触发时间及触发帧长后, 模块 会把从串口上收到的数据自动组成帧,转发到网络上去。

1. 自动成帧触发帧长:是指模块从串口接收到指定字节数后,组成数据帧,转发到网络上。

2.自动成帧触发时间:是指如果在触发时间内,从串口接收到的数据不足自动成帧触发帧长时,模块将把已收到的数据转发到网络上去。

自动成帧的时间从模块从串口上收到第一个字节开始计算。如下图所示:

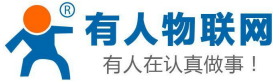

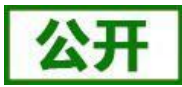

| 、在认真 | 做事!       | USR-WIFI232-A2 软件设计 | 手册             |                                 |
|------|-----------|---------------------|----------------|---------------------------------|
|      |           | 收到第1<br>个字节         | 收到触发长<br>度的字节数 | I                               |
| 1.   | 上次转发完成后等待 | 开始计算<br>时间          | 数据转发<br>到网络上   | 自动成帧<br>触发时间                    |
| 2.   |           | 收到第1<br>个字节<br>丨    |                | 收到不足触发<br>长度的字节数<br>┃           |
|      | 上次转发完成后等待 | 开始计算<br>时间          |                | 自动成帧触发时间<br>超时,已收到的数<br>据转发到网络上 |

#### 图 14 自动成帧功能示意图

具体的 UART 自动成帧操作可通过模块内置网页"串口及网络设置->串口自动成帧设置"部分进行设置或 者使用 AT 命令进行设置, AT 命令设置请参见本手册"AT 命令集"章节的 UARTF/UARTFT/UARTFL 命令介 绍。

# 2.6. nReady 引脚信号设置

模块默认 nReady 是电平模式的,可以用 AT 命令设置为心跳模式:

AT+FNRDY=beat

设置完成后,需要用恢复出厂设置命令使能上述设置:

#### AT+RELD

注意 AT+RELD 命令不会恢复上述这个设置。

# 2.7. 特色功能设置

### 2.7.1. 类 RFC2217 自适应波特率功能

RFC2217 是一个通过以太网即时修改设备串口参数的一个标准协议,本设备支持一个类似 RFC2217 的协议,不是标准 RFC2217,实现同样的功能,但是协议更简单。可用 AT 命令打开模块的自适应波特率功能:

#### AT+AABR=on

本命令所作的修改立即生效,不需要重启,重启后模块后恢复之前的波特率。

### 2.7.2. RFC2217 协议说明

协议长度为 8 个字节,具体协议内容如下,举例的数值为 HEX 格式:

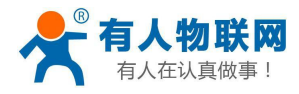

| 名称                      | 包头           | 波特率                   | 位数参数                         | 和校验               |
|-------------------------|--------------|-----------------------|------------------------------|-------------------|
| 位数(bytes)               | 3            | 3                     | 1                            | 1                 |
| 说明                      | 三个字节减少<br>误判 | 三个字节表示一个<br>波特率值,高位在前 | 不同的 bit 来<br>表示不同的含<br>义,见附表 | 前面四位的和<br>校验,忽略进位 |
| 举例<br>(115200, N, 8, 1) | 55 AA 55     | 01 C2 00              | 83                           | 46                |
| 举例<br>(9600, N, 8, 1)   | 55 AA 55     | 00 25 80              | 83                           | 28                |

#### 附: 串口参数位 bit 含义说明

| 位号  | 说明    | 值  | 描述       |
|-----|-------|----|----------|
| 1:0 | 数据位选择 | 00 | 5 位数据位   |
|     |       | 01 | 6 位数据位   |
|     |       | 10 | 7 位数据位   |
|     |       | 11 | 8 位数据位   |
| 2   | 停止位   | 0  | 1 位停止位   |
|     |       | 1  | 2 位停止位   |
| 3   | 校验位使能 | 0  | 不使能校验位   |
|     |       | 1  | 使能检验位    |
| 5:4 | 校验位类型 | 00 | ODD 奇校验  |
|     |       | 01 | EVEN 偶校验 |
|     |       | 10 | Mark 置一  |
|     |       | 11 | Clear 清零 |
| 7:6 | 无定义   | 00 | 请写 0     |

# 2.7.3. 快速联网协议(usr-link)

模块工作在 AP 模式下时,会开启一个用于接收快速联网协议命令的 UDP 端口,端口号为 49000。手机可 与模块 WIFI 网络直连,通过 UDP 协议下的命令,查询 SSID 信息列表和设置路由器 SSID 及密码。设置完成后,模块会自动重启,连接至路由器,此时工作在 STA 模式。

协议格式说明:

| 表 5 査诫 | 间指令 |  |
|--------|-----|--|
|--------|-----|--|

| 序号 | 名称  | 字节数 | 说明                                   |  |
|----|-----|-----|--------------------------------------|--|
| 1  | 包头  | 1   | 固定值 0xFF                             |  |
| 2  | 长度  | 2   | 长度之后(不包括长度),校验字之前(不包括校验字)的<br>所有字节数。 |  |
| 3  | 命令字 | 1   | 命令类型, 0x01 为查询指令                     |  |
| 4  | 校验字 | 1   | 包头之后(不包括包头),校验字之前(不包括校验字)的           |  |

济南有人物联网技术有限公司

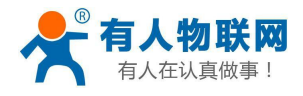

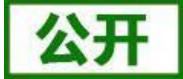

所有字节的累加和。

| 序号  | 名称     | 字节数 | 说明                                         |  |
|-----|--------|-----|--------------------------------------------|--|
| 1   | 包头     | 1   | 固定值 0xFF                                   |  |
| 2   | 长度     | 2   | 长度之后(不包括长度),校验字之前(不包括校验字)的<br>所有字节数。       |  |
| 3   | 命令字    | 1   | 命令类型,查询指令对应的回复指令为 0x81                     |  |
| 4   | AP 个数  | 1   | 当前搜索到的 AP 的个数                              |  |
| 5   | SSID1  | 不定长 | 路由器 1 的 SSID。                              |  |
| 6   | 结束符    | 1   | 路由器 1 的 SSID 结束符,固定值 0x00。                 |  |
| 7   | 信号强度 1 | 1   | 路由器 1 网络的信号强度,范围 0~100,对应的实际值为<br>0%~100%。 |  |
| 8   | 结束符    | 2   | 信号强度 1 的结束符, 0x0D, 0x0A。                   |  |
|     |        |     |                                            |  |
| М   | SSIDn  | 不定长 | 路由器 n的 SSID。                               |  |
| M+1 | 结束符    | 1   | 路由器 n的 SSID 结束符,固定值 0x00                   |  |
| M+2 | 信号强度 n | 1   | 路由器 n 网络的信号强度, 范围 0~100, 对应的实际值为 0%~100%。  |  |
| M+3 | 结束符    | 2   | 信号强度 n 的结束符,0x0D,0x0A。                     |  |
| M+4 | 校验字    | 1   | 包头之后(不包括包头),校验字之前(不包括校验字)的<br>所有字节的累加和。    |  |

表 6 查询回复指令

例子:

手机发送给模块(十六进制数): FF 00 01 01 02

模块返回给手机(十六进制数): FF 00 14 81 02 54 45 53 54 31 00 40 0D 0A

#### 54 45 53 54 32 00 37 0D 0A 1F

解释: 手机向模块发送查询指令,查询路由器相关信息。模块返回给手机的信息是: 有 2 个路由器,路由器 1 的 SSID 为 "TEST1",信号强度为 64%;路由器 2 的 SSID 为 "TEST2",信号强度为 55%。 注:模块回复的路由器信息是根据信号强度排序过的。

表 7 设置指令

| 序号 | 名称   | 字节数 | 说明                                      |
|----|------|-----|-----------------------------------------|
| 1  | 包头   | 1   | 固定值 0xFF                                |
| 2  | 长度   | 2   | 长度之后(不包括长度),校验字之前(不包括校验字)的<br>所有字节数。    |
| 3  | 命令字  | 1   | 命令类型, 0x02 为设置指令。                       |
| 4  | 保留字  | 1   | 默认为 0x00                                |
| 5  | SSID | 不定长 | 路由器的 SSID。                              |
| 6  | 分隔符  | 2   | SSID 结束符,固定值 0x0D, 0x0A。                |
| 7  | 密码   | 不定长 | 路由器的密码。                                 |
| 8  | 校验字  | 1   | 包头之后(不包括包头),校验字之前(不包括校验字)的<br>所有字节的累加和。 |

### 表 8 设置回复指令

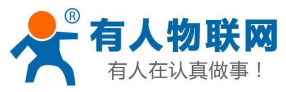

USR-WIFI232-A2 软件设计手册

| 序号 | 名称  | 字节数 | 说明                                                  |
|----|-----|-----|-----------------------------------------------------|
| 1  | 包头  | 1   | 固定值 0xFF                                            |
| 2  | 长度  | 2   | 长度之后(不包括长度),校验字之前(不包括校验字)的<br>所有字节数。                |
| 3  | 命令字 | 1   | 命令类型, 0x82 为设置指令对应的回复指令。                            |
| 4  | 校验值 | 1   | SSID 的校验结果,如果可以查到此 SSID 对应的网络值为 0x01,如果查不到,值为 0x00。 |
| 5  | 校验值 | 1   | 密码的校验结果,如果密码的格式正确值为 0x01,如果不<br>正                   |
| 6  | 校验字 | 1   | 包头之后(不包括包头),校验字之前(不包括校验字)的<br>所有字节的累加和。             |

例子:

手机发送给模块(十六进制数): FF 00 0F 02 00 54 45 53 54 31 0D 0A 31 32 33 34 35 36 CE

模块返回给手机(十六进制数): FF 00 03 82 01 01 87

解释: 手机向模块发送设置指令,设置 SSID 为"TEST1",密码为"123456"。模块返回给手机的信息 是:存在 SSID 为"TEST1"的网络,密码格式正确。

# 2.7.4. 注册 CLOUD 功能(有人云)

#### 注意:本功能在 V6.01T.20 及以上版本支持。

模块支持注册 CLOUD 功能,即支持接入有人云,主要是用于实现设备与设备、设备与上位机(Android、IOS、PC)之间的数据透传,接入设备几乎不需做修改便可接入实现远程透传数据。有人云适用于远程监控与控制、物联网、车联网、智能家居等领域。关于有人云的相关信息请浏览 http://cloud.usr.cn 获取更多资料。以下图中的设备 A 与设备 B 之间的点对点数据传输情况为例,简单介绍透传云的应用:

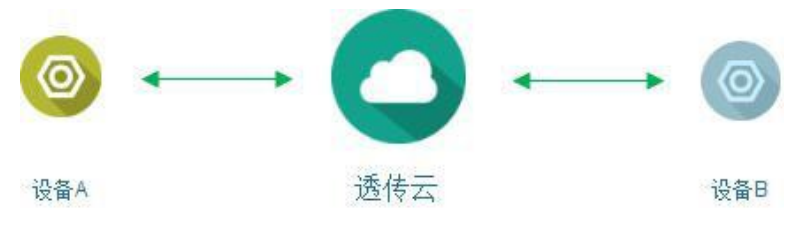

图 15 透传云功能图

假设,设备 B 执行的动作,需要设备 A 的数据作为触发条件,完整的流程如下图:

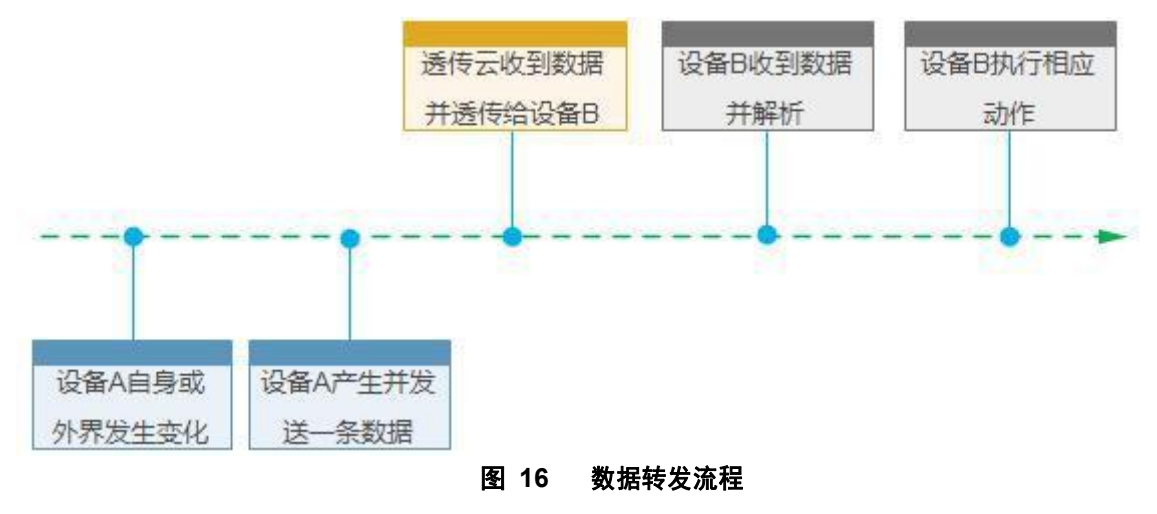

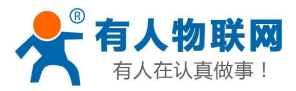

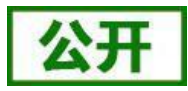

目前公司的有人云的地址是 cloud.usr.cn,端口 15000,设备编号是 20 位,通信密码最大 8 位,设备透传 云接入 AT 命令设置流程:

(1) 设置模块为 STA:

#### AT+WMODE=STA

(2) 设置模块连接路由的 SSID 和密码,示例:

#### AT+WSSSID=USR-WIFI-TEST

#### AT+WSKEY=WPA2PSK,AES,www.usr.cn

- (3) 开启 CLOUD 注册功能: AT+REGEN=CLOUD
- (4) 设置设备编号和通讯密码:

#### AT+REGCLOUD=0000421900000000600,123456

(5) 设置要连接的透传云服务器和端口:

#### AT+NETP=TCP,Client,15000,cloud.usr.cn

(6) 重启模块,完成参数设置。重启连接网络后,串口输出"E3 8E 38 00 01 06 F9"(Hex),表示有人 云接入成功。

### 2.7.5. 自定义心跳包

#### 注意:本功能在 V6.01T.20 及以上版本支持。

在透传模式下,用户可以选择开启自定义心跳包功能,心跳包可以选择向网络服务器端或者串口设备端发送,示意框图如下:

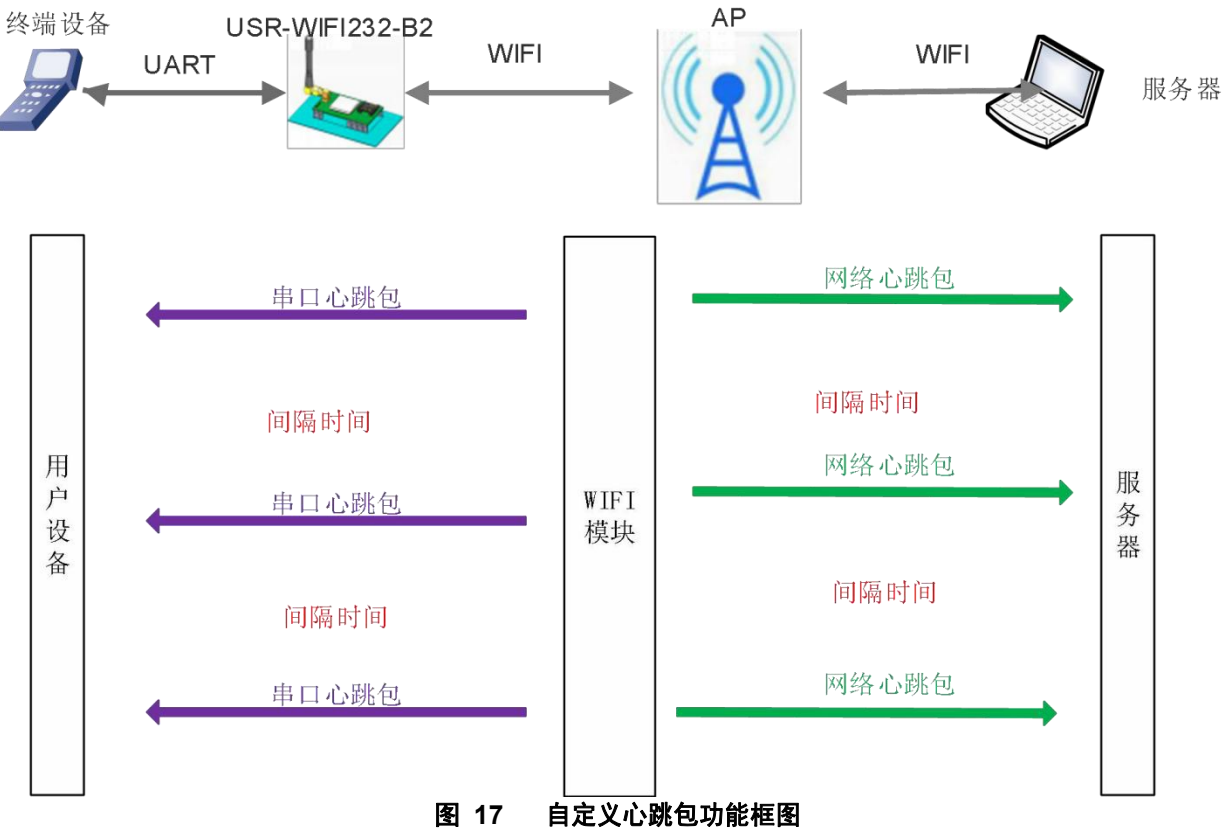

向网络端发送主要目的是为了与服务器保持连接,同时让长时间空闲(很长时间内不向服务器发送数

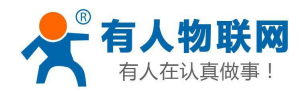

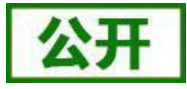

据)的模块检测当前连接状态是否有效。

在服务器向设备发送固定查询指令的应用中,为了减少频繁交互,用户可以选择,用向串口设备端发送心跳包(查询指令),来代替从服务器发送查询指令。

开启自定义心跳包功能,AT 命令设置步骤如下:

(1) 使能发送心跳包功能

#### AT+HEARTEN=on

(2) 设置心跳包发送方向类型(NET或COM),例如,设置心跳包向网络服务器端发送。

#### AT+HEARTTP=NET

(3) 设置心跳包数据(最大 40 个字节),例如,将数据设置为字符串 www.usr.cn,需要先转换为十六进制的字符串为 7777772E7573722E636E。

#### AT+HEARTDT=7777772E7573722E636E

(4) 设置心跳包发送间隔时间,可设置范围 1-65535s,默认 30。例如,将发送间隔时间设置为 30秒 AT+HEARTTM=30

除了做以上设置外,还要对网络连接如 socket A 和 socket B 的设置,请参考 2.4 章节。完成设置后, 重启模块,当 socket A 或 socket B 连接上服务器后,如果设备在 30 秒内无数据传输,则模块会向服务器发送字符串 www.usr.cn.

相关指令设置如下:

| 表 9 心跳包指令列表 |
|-------------|
|-------------|

| 序号 | 指令      | 说明             |
|----|---------|----------------|
| 1  | HEARTEN | 查询/设置是否开启心跳包功能 |
| 2  | HEARTTP | 查询/设置心跳包发送方式   |
| 3  | HEARTDT | 查询/设置心跳包数据     |
| 4  | HEARTTM | 查询/设置发送心跳包间隔   |

### 2.7.6. 套接字分发功能

#### 注意:本功能在 V6.01T.20 及以上版本支持。

在透传模式下,开启套接字分发功能,客户的 MCU 只需要按照本协议格式发送数据包,模块会解析收到 的数据包,若符合协议格式,模块会将解析后的数据发送到指定的 socket 连接;如果数据不符合协议格式,则 会返回相应的错误码,且不会将其发向指定的 socket 连接。同时网络端发送过来的数据模块也会按照协议格 式打包后发给串口设备。

#### (1) 串口设备到模块数据格式

客户 MCU 按照下面的格式发送数据包,模块解析完成后,只将 n 字节的数据发送到指定的 Socket 连接。 当有数据返回时,不做解析直接将数据从串口输出。

|    | 衣」    | 0 中口反达作 | 合式 |     |
|----|-------|---------|----|-----|
| 包头 | 长度    | 参数区     | 数据 | 和校验 |
| 3  | 2     | 2       | n  | 1   |
|    | (n+2) |         |    |     |

由口42.24 44 - 24

#### 包头:

恒为 0x55 0xFD 0xAA

#### 长度:

从参数区(包含参数区)开始到和校验之前(不包含和校验)的所有字节数的总合。高字节在

#### 前 参数区:

第一个字节:常用参数区,为连接序号(Socket A 或 Socket B);如果序号为 0x61 代表发向 Socket A 的所

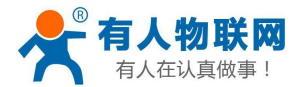

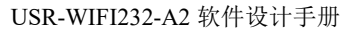

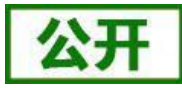

有连接对象,如果为 0x62,代表发向 Socket B 的连接对象。 第二个字节:备用参数区,默认为 0x00 常用参数区在前,备用参数区在后。

#### 数据:

长度可变,整个数据包长度不大于 4096 字节

#### 校验:

从参数区(包含参数区)开始算起,到校验字节之前,加和取最后一个字节作为校验字

节。

下面是具体的应用举例:

55 FD AA 00 03 61 00 CC 2D (Hex)

其中,

长度字节 00 03: 为长度 3

参数字: 61 00: 向 socket A 连接发送数据

数据区域 CC: 发送的数据为 "0xCC"

校验计算: 61+00+CC=2D。

#### (2) 模块到串口设备端数据格式

当网络端有数据(n字节)发来时,模块按照如下格式将数据包发给串口设备;另外当串口设备发送数据 给模块时,若发送出错,也会按照此格式回复给串口设备,此时数据。

表 11 串口发送格式

| 包头 | 长度    | 参数区 | 数据 | 和校验 |
|----|-------|-----|----|-----|
| 3  | 2     | 2   | n  | 1   |
|    | (n+2) |     |    |     |

包头**:** 

恒为 0xAA 0xFD 0x55

长度:

从参数区(包含参数区)开始到和校验之前(不包含和校验)的所有字节数的总合。高字节在

#### 前 参数区:

第一个字节:常用参数区,为连接序号(Socket A 或 Socket B);若为 Socket A 返回的数据则为 0x61,若为 Socket B 的返回数据则为 0x62。

第二个字节:备用参数区,第七个 bit 表示该回复帧是网络端返回的还是模块返回的数据。(1:模块返回数据;0:网络返回数据)。

#### 数据:

若为网络的数据,就直接将数据复制到该位置;长度可变,整个数据包长度不大于 4096 字节 若为模块回复的数据,返回相应的操作回复码,具体的操作回复码如下表:

表 12 操作回复码

| 序号 | 返回码  | 含义               | 备注 |
|----|------|------------------|----|
| 1  | 0x00 | 包头错误             |    |
| 2  | 0x01 | 数据长度错误           |    |
| 3  | 0x02 | 参数错误             |    |
| 4  | 0x04 | 校验和错误            |    |
| 5  | 0x10 | 发送失败(参数正确但是发送失败) |    |

#### 校验:

从参数区(包含参数区)开始算起,到校验字节之前,加和取最后一个字节作为校验字节。 下面是具体的应用举例:

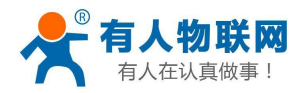

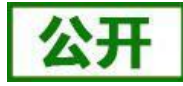

AA FD 55 00 03 61 00 CC 2D (Hex) 其中, 长度字节 00 04: 为长度 4 参数字 61 00: 61——Socket A 的数据 00——网络发往串口设备 数据区域 CC: 网络端 socket A 发来的数据 校验计算: 61+00+CC =2D

下面以 Socket A 为例说明, 串口设备向 socket A 发送 abc, 网络端 socket A 又向串口设备发送了数据 123, 如下图:

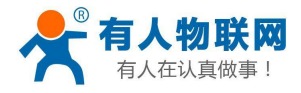

USR-WIFI232-A2 软件设计手册

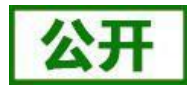

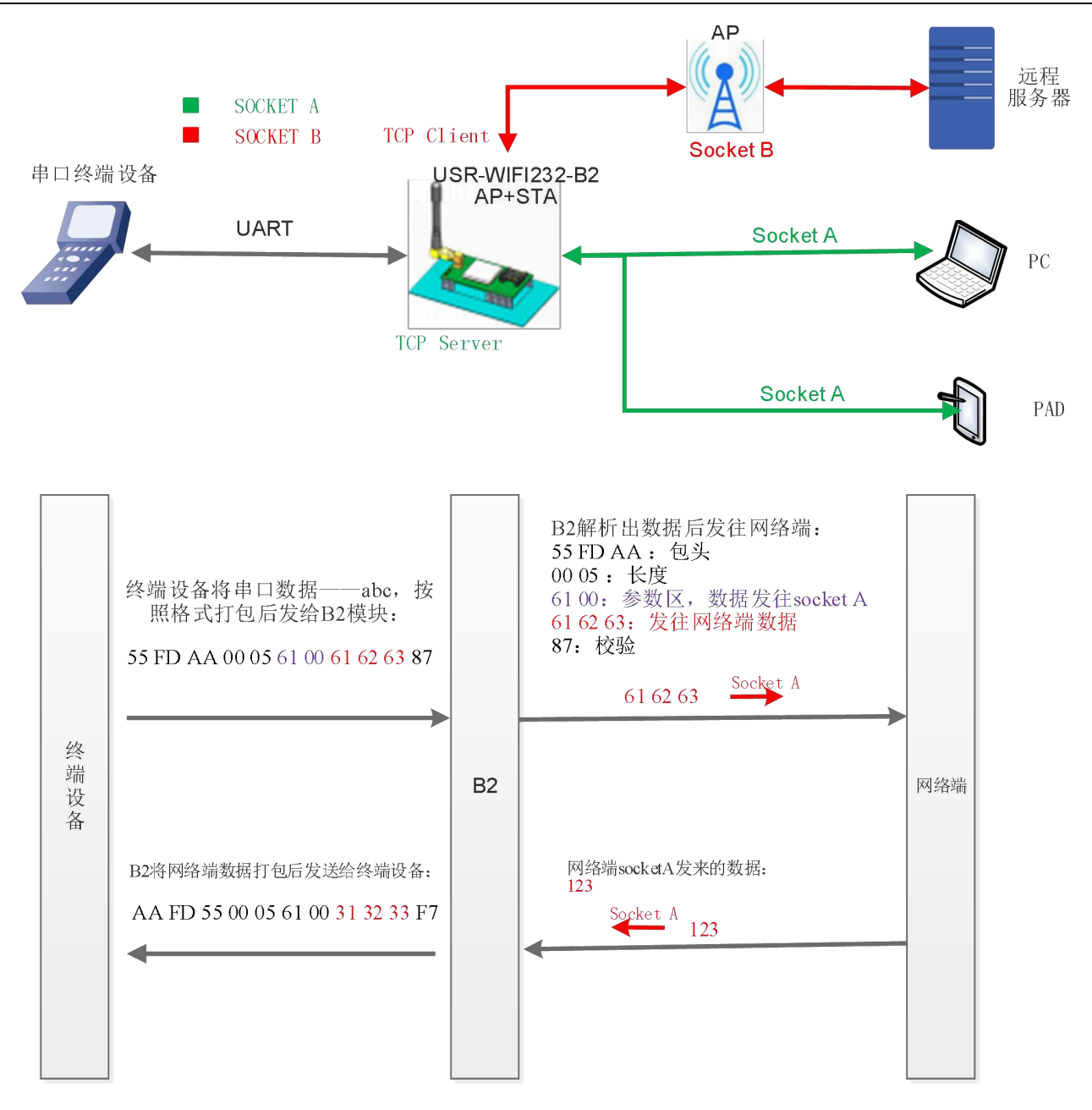

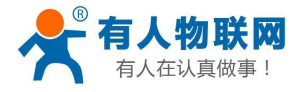

USR-WIFI232-A2 软件设计手册

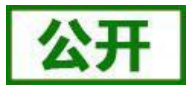

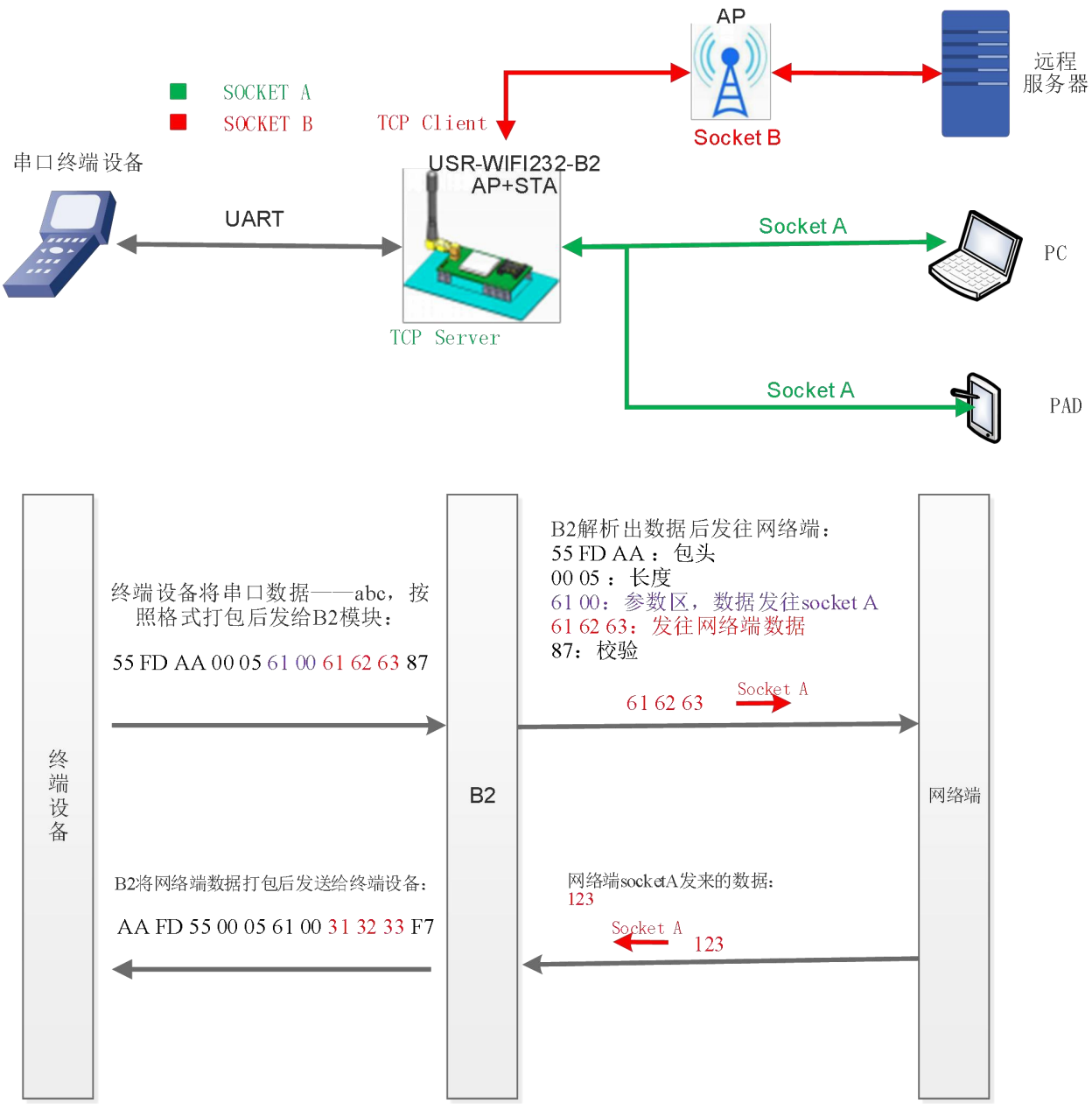

#### 图 18 套接字分发框图

使用如下 AT 命令开启套接字分发功能:

#### AT+TCPDPEN=on

除了做以上设置外,还要对网络连接如 socket A 和 socket B 进行设置,请参考 2.4 章节。完成设置后,重启模块,当 socket A 或 socket B 连接上服务器后,如果设备在 30 秒内无数据传输,则模块会向服务器发送字符串 www.usr.cn.

相关指令设置如下:

| 序号 | 指令      | 说明             |
|----|---------|----------------|
| 1  | TCPDPEN | 查询/设置是否开启心跳包功能 |
| 2  | HEARTTP | 查询/设置心跳包发送方式   |
| 3  | HEARTDT | 查询/设置心跳包数据     |
| 4  | HEARTTM | 查询/设置发送心跳包间隔   |

表 13 套接字分发命令列表

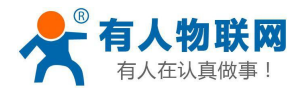

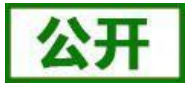

### 2.7.7. 超时重启功能

#### 注意:本功能在 V6.01T.20 及以上版本支持。

在透传模式下,开启了超时重启功能,则在设定的时间内,若模块无连接或有连接但无通信,则重启模块; 开启超时重启功能,AT命令设置步骤如下:

(1) 开启超时重启功能

#### AT+TIMEOUTEN=on

(2) 设置超时重启时间,可设范围是 60-65535s, 默认为 3600s。

#### AT+TIMEOUTT=100

参数设置完成,模块重启后生效。

#### 表 14 超时重启命令列表

| 序号 | 指令        | 说明          |
|----|-----------|-------------|
| 1  | TIMEOUTEN | 开启/关闭超时重启功能 |
| 2  | TIMEOUTT  | 查询/设置超时重启时间 |

### 2.7.8. 定时重启功能

#### 注意:本功能在 V6.01T.20 及以上版本支持。

在非串口指令模式下,开启定时重启功能后,上电模块相关计时单元就开始计时,模块重启会清零该计时 单元,若计时单元超过了定时重启时间则重启模块。

开启超时重启功能,AT 命令设置步骤如下:

(1) 开启定时重启功能

#### AT+REBOOTEN=on

(2) 设置超时重启时间,可设范围是 1-720h, 默认为 24h, 设置 200h, 模块重启一次, 命令如下: AT+REBOOTT=72

参数设置完成,模块重启后生效。

#### 表 15 定时重启命令列表

| 序号 | 指令       | 说明          |
|----|----------|-------------|
| 1  | REBOOTEN | 开启/关闭定时重启功能 |
| 2  | REBOOTT  | 查询/设置定时重启时间 |

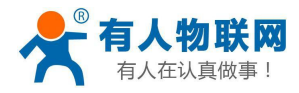

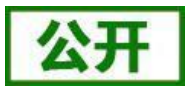

# 3. 模块参数设定

USR-WIFI232-A2 模块支持 AT 命令和 Web 两种参数设置方式, AT 命令的设置用户请参考文档 "AT 命令 集"章节;本章主要对 Web 设置方式进行说明。

# 3.1. Web 管理页面

首次使用 USR-WIFI232-A2 模块时,需要对该模块进行一些配置。可以通过 PC 连接 USR-WIFI232-A2 的 AP 接口,并用 web 管理页面配置。

默认情况下, USR-WIFI232-A2的 AP 接口 SSID为 USR-WIFI232-A2\_xxxx, IP 地址和用户名、密码如下: 表 16 USR-WIFI232-A2 网络默认设置表

| 参数    | 默认设置                |
|-------|---------------------|
| SSID  | USR-WIFI232-A2_xxxx |
| IP 地址 | 10.10.100.254       |
| 子网掩码  | 255.255.255.0       |
| 用户名   | admin               |
| 密码    | admin               |

### 3.1.1. 打开管理网页

首先用 PC 的无线网卡连接 USR-WIFI232-A2, SSID 为 USR-WIFI232-A2\_xxxx。等连接好后,打开 IE,在 地址栏输入 http://10.10.100.254,回车。在弹出来的对话框中填入用户名和密码,然后"确认"。

| 位于 A11 的服务器 10.10.100     | 254 要求用户 | 名和密码。    |       |
|---------------------------|----------|----------|-------|
| 警告: 此服务器要求以不安全的<br>的基本认证) | 方式发送您的   | 用户名和密码(没 | 有安全连接 |
| () <u></u> +(())          |          |          |       |
| admin                     |          |          |       |
|                           |          |          |       |
| ♥ 记住我的分                   | 据        |          |       |
|                           |          |          |       |

#### 图 19 打开管理网页第二步

然后网页会出现 USR-WIFI232-A2 的管理页面。USR-WIFI232-A2 管理页面支持中文和英文,可以在右上角 设置。分十个页面,分别为"快速配置"、"模式选择"、"无线接入点设置"、"无线终端设置"、"串 口 及网络设置"、"以太网功能设置"、"HTTPD Client 模式"、"IO 控制"、"高级设置"及"模块管理"。

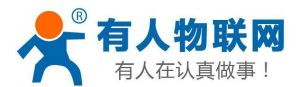

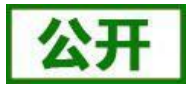

### 3.1.2. 快速配置页面

|                         |                        |                        | 中文 | Eng |
|-------------------------|------------------------|------------------------|----|-----|
| ▶ 快速配置                  | 快速配置                   |                        |    |     |
| ➡ <u>模式洗择</u>           |                        |                        |    |     |
| 🔿 <u>无线接入点设置</u>        | 1下无线配置 【修改】            |                        |    |     |
| ➡ <u>无线终端设置</u>         | 无线模式                   |                        |    |     |
| ➡□及网络设置                 | 工作模式                   | AP模式 ▼                 |    |     |
| ▶ 以太网功能设置               | 网络名称 (SSID)            | USR-WIFI232-A2_C510 隐藏 | 0  |     |
| ➡ <u>HTTPD Client模式</u> | 模块MAC地址                | D8:B0:4C:F2:C5:10      |    |     |
| ➡ <u>IO控制</u>           | 加密模式                   | Disable •              |    |     |
| ➡ <u>高级设置</u>           | 2F以太网功能配置 <u>【修改</u> 】 |                        |    |     |
| ▶ <u>模块管理</u>           | 3F串口配置【修改】             |                        |    |     |
|                         | 4下网络配置 1修改1            |                        |    |     |
|                         | 5F模块管理                 |                        |    |     |
|                         | 重启模块                   |                        |    |     |
|                         | 重启模块                   | 重启                     |    |     |

图 20 快速设置页面

快速配置页面为用户提供了一个快速配置模块的方法。按照页面的步骤配置完参数并重启模块,就可以让 模块正常工作起来,减小了配置的步骤及时间。当然本页面的选项较少,如果一些详细配置,还是要到相应页面 配置。

本页面有四个需要配置的选项及一个重启项,下面进行相应的说明:

- 无线配置:配置模块的 WIFI 的工作模式,既可以是 AP 模式也可以是 STA 模式。
- 以太网功能配置:打开/关闭以太网口,并设置相应的工作模式。
- 串口配置:配置模块的串口参数,包括串口波特率、校验位、485 功能等等
- 网络配置:配置模块的网络参数,只有 Socket A 的相关参数。
- 重启模块:当上述参数都配置完成后,点击重启模块。

### 3.1.3. 模式选择页面

Web 第一页可以设置选择模块工作在 AP 模式或 STA 模式。

"数据传输模式"选择模块的工作模式分别是"透明传输模式"、"串口指令模式"、"HTTPD Client 模式"、"GPIO 模式"。

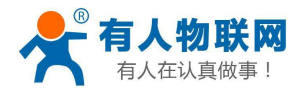

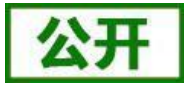

| ▶ 快速配置                  | 模块工作模式设置                                                                            |
|-------------------------|-------------------------------------------------------------------------------------|
| ▶ 棋式选择                  |                                                                                     |
| ▶ 无线接入点设置               | 设置模块工作模式,包括WIFI运作模式,数据传输模式。<br>                                                     |
| ▶ <u>无线终端设置</u>         | ● AP 模式:<br>WIFI 作为接入点模式(AP): 即模块创建WIF网络,供手机、笔记本、平板电脑等其他WIFI设备接入。相关设置请进入"无线接入点设置"页面 |
| ➡□及网络设置                 | ◎ Station 模式:<br>WIFI作为终端模式(STA):即模块加入WIFI路由器创建的WIFI网络。注意在设置模块为STA                  |
| ▶ 以太网功能设置               | 模式前,请先对无残终端参数进行设立。相天设立请进入"无残终端设立" 贝面<br>数据传输模式 透明传输模式 ▼                             |
| ➡ <u>HTTPD Client模式</u> | 确定 取消                                                                               |
| ➡ 10控制                  | 5 <u> </u>                                                                          |
| ▶ <u>高级设置</u>           |                                                                                     |
| ▶ 模块管理                  |                                                                                     |

# 3.1.4. 无线接入点设置页面

USR-WIFI232-A2 支持 AP 接口,通过这个接口可以十分方便的对模块进行管理,而且可以实现自组网,管理页面如下图。包括: SSID 设置,无线网络模式设置及无线安全设置,以及 AP 组成的局域网的设置。

|                          | C                   |                          | - |
|--------------------------|---------------------|--------------------------|---|
| ▶ 快速配置                   | 无线接入点设置             |                          |   |
| ▶ <u>模式选择</u>            |                     |                          |   |
| ▶ <u>无线接入点设置</u>         | 无线接入点接口的设置,包括: 5    | SSID,加密等。                |   |
| and the first sector and | 无线接入点参数设置           | 163)                     |   |
| ➡ <u>木线终端设市</u>          | 网络模式                | 11b/g/n mixed mode ▼     |   |
| ▶串口及网络设置                 | 网络名称 (SSID)         | USR-WIFI232-A2_C510 隐藏 🗐 |   |
|                          | 模块MAC地址             | D8:B0:4C:F2:C5:10        |   |
|                          | 无线信道选择              | 自动选取   ▼                 |   |
| ➡ <u>HTTPD Client模式</u>  |                     | 确定 取消                    |   |
| ➡ <u>IO控制</u>            | USR-WIFI232-A2_C510 |                          |   |
| ▶ <u>高级设置</u>            | 加密模式                | Disable                  |   |
| ▶ <u>模块管理</u>            |                     | 确定 取消                    |   |
|                          | 局域网参数设置             |                          |   |
|                          | IP地址(DHCP网关设置)      | 10.10.100.254            |   |
|                          | 子网掩码                | 255.255.255.0            |   |
|                          | DHCP 类型             | 服务器 ▼                    |   |
|                          |                     | 确定 取消                    |   |

图 22 无线接入点设置

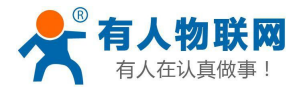

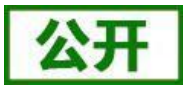

### 3.1.5. 无线终端设置页面

无线终端接口,即 STA 接口。USR-WIFI232-A2 可以通过 STA 接口接入到其它无线网络中,设置如下图: 该页设置包括二个表,上面一个是 STA 的无线设置,包括要连接的 AP 的 SSID,安全设置等。下面一个 表为网络连接模式设置,包括 DHCP 及静态连接模式。

|                         |                   | 中文                                   |
|-------------------------|-------------------|--------------------------------------|
| 快速配置                    | 无线终端设置            |                                      |
| ▶ <u>模式洗择</u>           |                   |                                      |
| ▶无线接入点设置                | 无线终端设置,包括:要去连接的AI | P参数(SSID,加密)及接入模式(DHCP,静态连接)等。       |
|                         | 无线终端参数设置          |                                      |
| > <u>土线终端设置</u>         | 模块要接入的网络名称(SSID1) | USR-WIFI232-A2_C510 搜索               |
| ▶ <u>串口及网络设置</u>        | MAC 地址1 (可选)      |                                      |
| ▶以太网功能设署                | 加密模式1             | OPEN V                               |
|                         | 加密算法1             | NONE V                               |
| ▶ <u>HTTPD Client模式</u> | 模块要接入的网络名称(SSID2) | USR-WIFI232-AP2 搜索                   |
| <u>IO控制</u>             | MAC 地址2(可选)       |                                      |
| 高级设置                    | 加密模式2             | OPEN V                               |
|                         | 加密算法2             | NONE V                               |
| 》 <u>模块管理</u>           | 模块要接入的网络名称(SSID3) | USR-WIFI232-AP3 搜索                   |
|                         | MAC 地址3 (可选)      |                                      |
|                         | 加密模式3             | OPEN V                               |
|                         | 加密算法3             | NONE V                               |
|                         | 信号临界值             | 100 % 注:低于此信号强度即切换网络如果是100则<br>不切换网络 |
|                         |                   | 确定取消                                 |
|                         | 模块IP地址设置          | 量 劫态(自动获取)▼                          |
|                         | DHCP 模式           |                                      |
|                         | 2-10 /2 (TT2)-3   |                                      |

# 3.1.6. 串口及网络设置页面

应用程序设置是对 WIFI 转 UART 应用参数的设置,包括:串口参数的设置、自动成帧设置、以太网功能 设置、设备 id 设置及网络协议的设置。

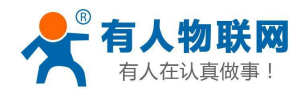

中文 English

| <del>(1978) 1</del> 9 |                                                                                                    |                                                                                                    |
|-----------------------|----------------------------------------------------------------------------------------------------|----------------------------------------------------------------------------------------------------|
| 先拴                    | 设罢横快应田程度的单口获粉取网络                                                                                                    | 3.仇论参教。                                                                                                    |
| <u> 後入点设置</u>         | AN THE REAL POINT TALE OF THE REAL AND A                                                                                                    | 102 Y 52 XA (1)                                                                                                    |
| <u>参端设置</u>           | 出口 参数 设置<br>波特率                                                                                                    | 57600                                                                                                    |
| 3网络边罢                 | 教据位                                                                                                    | 8 •                                                                                                    |
| <u>x Mediz n</u>      | 检验位                                                                                                    | None V                                                                                                    |
| 网功能设置                 | 停止位                                                                                                    | 1 •                                                                                                    |
| PDClient模式            | 流空                                                                                                    | 关闭 ▼                                                                                                    |
| -1                    | 485功能                                                                                                    | 关闭 ▼                                                                                                    |
| 51                    | 自适应波特率功能(类RFC2117)                                                                                                    | 开启 ▼                                                                                                    |
| <u>受</u> 署            | 注意:"自适应波特率功能"请配合我                                                                                                    | 公司的虚拟串口软件使用。                                                                                                    |
| <u>管理</u>             |                                                                                                    | 确定取消                                                                                                    |
|                       |                                                                                                    |                                                                                                    |
|                       | 串口自动成帧设置                                                                                                    |                                                                                                    |
|                       | 串口自动成帧                                                                                                    |                                                                                                    |
|                       |                                                                                                    | 确定取消                                                                                                    |
|                       | 设备注册包设置                                                                                                    |                                                                                                    |
|                       | 注册包类型                                                                                                    | 关闭 ▼                                                                                                    |
|                       | all and heads and                                                                                                    |                                                                                                    |
|                       | 汪册包万式                                                                                                    | first 🔻                                                                                                    |
|                       | 注册包万式<br>设备ID(0~65535)                                                                                                    | first         ▼           1111                                                                                                    |
|                       | <ul> <li>注册包方式</li> <li>设备ID (0~65535)</li> <li>注意:注册包类型"开启后,模块主题</li> </ul>                                                                                                    | first ▼<br>1111<br>訪句服务器发送注册包,此功能用于辨识设备。                                                                                                    |
|                       | 注册包方式<br>设备ID(0~65535)<br>注意:注册包类型"开启后,模块主题<br>注册包方式:first:模块建立连接时                                                                                                    | first     ▼       1111       加加服务器发送注册包,此功能用于辨识设备。       发送注册包; every: 每次发送数期时发送注册包                                                                                                    |
|                       | 注册包方式<br>设备ID(0~65535) 注意:注册包类型'开启后,模块主题 注册包方式:first;模块建立连接时                                                                                                    | first     ▼       1111       动向服务器发送注册包,此功能用于辨识设备。       发送注册包; every:每次发送数据时发送注册包       确定<取消                                                                                                    |
|                       | 注册包方式<br>设备D (0~65535)<br>注意:注册包类型"开启后,模块主题<br>注册包方式:first:模块建立连接时<br>网络参数设置                                                                                                    | first     ▼       1111       加向服务器发送注册包,此功能用于辨识设备。       发送注册包; every:每次发送数据时发送注册包       确定     取消                                                                                                    |
|                       | 3日期包方式<br>设备ID(0-65535)<br>注意:注册包类型"开启后,模块主题<br>注册包方式:first:模块建立连接时<br>网络参数设置<br>网络模式                                                                                                    | first     ▼       1111     1111       加服务器发送注册包,此功能用于辨识设备。       发送注册包; every: 每次发送数据时发送注册包       确定     取消       Server ▼                                                                                                    |
|                       | <ul> <li>法册包方式</li> <li>设备ID (0~65535)</li> <li>注意:注册包类型'开启后,模块主题</li> <li>注册包方式:first:模块建立连接时</li> <li>网络参数设置</li> <li>网络模式</li> <li>协议</li> </ul>                                                                                                    | first     ▼       1111     1111       加爾希器发送注册包,此功能用于辦识设备。       发送注册包; every: 每次发送数据时发送注册包       确定<取消                                                                                                    |
|                       | <ul> <li>法册包方式</li> <li>设备ID (0-65535)</li> <li>注意:注册包类型"开启后,模块主题</li> <li>注册包方式:first:模块建立连接时</li> <li>网络参数设置</li> <li>网络模式</li> <li>协议</li> <li>满口</li> </ul>                                                                                                    | first     ▼       1111     1111       动向服务器发送注册包,此功能用于拂识设备。       发送注册包; every: 每次发送熱擱时发送注册包       确定<取消                                                                                                    |
|                       | <ul> <li>         · 計型の方式         · 設备口(0-65535)         · 注意:注册包类型"开启后,模块主命         · 注册包方式:first:模块建立连接时         ·   · // / / / / / / / / / / /</li></ul>                                                                                                    | first     ▼       1111     1111       加服务器发送注册包,此功能用于辨识设备。       发送注册包; every:每次发送数据时发送注册包       确定<取消                                                                                                    |
|                       | <ul> <li>法册包方式</li> <li>设备ID (0~65535)</li> <li>注意:注册包类型'开启后,模块主题</li> <li>注册包方式:first:模块建立连接时</li> <li>网络卷载设置</li> <li>网络卷式</li> <li>协议</li> <li>满口</li> <li>服务器地址</li> <li>域名中地址备份</li> </ul>                                                                                                    | first     ▼       1111                                                                                                    |
|                       | <ul> <li>法册包方式</li> <li>设备D (0~65535)</li> <li>注意:注册包类型'开启后,模块主章</li> <li>注册包方式:first:模块建立连接时</li> <li>网络参数设置</li> <li>网络模式</li> <li>协议</li> <li>端口</li> <li>服务器地址</li> <li>域名P地址备份</li> <li>最大TCP连接数(1~32)</li> </ul>                                                                                                    | first     ▼       1111       动向服务器发送注册包,此功能用于辨识设备。       发送注册包; every:每次发送数据时发送注册包       确定<取消                                                                                                    |
|                       | <ul> <li>法册包方式</li> <li>设备ID (0-65535)</li> <li>注意:注册包类型"开启后,模块主题</li> <li>注册包方式:first:模块建立连接时</li> <li>网络参数设置</li> <li>网络 復式</li> <li>协议</li> <li>端口</li> <li>服务器地址</li> <li>域名印地址备份</li> <li>最大TCP连接数(1-32)</li> <li>TCP提时设置(小于600秒)</li> </ul>                                                                                                    | first     ▼       1111                                                                                                    |
|                       | 注册包方式         设备ID (0~65535)         注意:注册包类型"开启后,模块主命         注册包方式:first:模块建立连接时         网络卷载设置         网络卷载设置         网络卷式         协议         端口         服务器地址         域名PP地址备份         最大TCP连接数(1~32)         TCP连接密码验证                                                                                                    | first     ▼       1111                                                                                                    |
|                       | 法册包方式         设备ID (0~65535)         注意:注册包类型'开启后,模块主动         注册包方式:first:模块建立连接时         网络参数设置         网络使式         协议         満口         服务器地址         域名印地址备份         最大TCP连接款(1~32)         TCP提明设置(小干600 秒)         TCP连接密码验证         Socket B 设置                                                                                                    | first       ▼         1111                                                                                                    |
|                       | 注册包方式         设备ID (0~65535)         注意:注册包类型'开启后,模块主章         注册包方式:first:模块建立连接时         网络参数设置         网络委教设置         网络委教设置         网络委教设置         网络委教设置         网络委教设置         网络委教设置         网络委教设置         局、         「第口         服务器地址         域名P地址省份         最大TCP连接款(1~32)         TCP超时设置 (小于600 秒)         TCP连接密码验证         Socket B 设置         开启SocketB功能 | first     ▼       1111       加服务器发送注册包,此功能用于排识设备。       发送注册包; every:每次发送数据时发送注册包       确定<取消                                                                                                    |
|                       | 注册包方式         设备ID (0-65535)         注意:注册包类型"开启后,模块主适         注册包方式:first:模块建立连接时         网络参数设置         网络参数设置         网络参数设置         网络复式         协议         端口         服务器地址         域名印地址备份         最大TCP连接热印量量         CP道时设置(小于600 秒)         TCP连接密码验证         Socket B 设置         开启SocketB功能         端口                                                          | first ▼         1111         加爾芬器发送注册包,此功能用于辦识设备。         浅注册包; every:每次发送数据时发送注册包         确定 取消         Server ▼         TCP ▼         8899         10.10.100         关闭 ▼         32         0         美闭 ▼         18899                                                                                      |
|                       | 法册包方式         设备ID (0~65535)         注意:注册包类型'开启后,模块主题         注册包方式:first:模块建立连接时         网络卷载设置         网络卷载设置         网络卷载设置         网络卷载设置         网络卷式         协议         満口         服务器地址         域名IP 地址备份         最大TCP 连接数(1~32)         TCP 道路设置(小于600 秒)         TCP 连接密码验证         Socket B 设置         开启Socket B 功能         端口         服务器地址                  | first ▼         1111         加縮索器发送注册包,此功能用于排识设备。         发送注册包; every:每次发送数据时发送注册包         确定 取消         Server ▼         TCP ▼         8899         10.10.100.100         关闭 ▼         32         0         关闭 ▼         TR启 ▼         18899         10.10.100.100                                             |
|                       | 記册包方式         设备ID (0~65535)         注意:注册包类型'开启后,模块主         注册包方式:first:模块建立连接时         网络参数设置         网络使式         协议         端口         服务器地址         域名IP地址备份         最大TCP连接款(1~32)         TCP透射设置(小于600秒)         TCP连接密码验证         Socket B 设置         开启SocketB功能         端口         服务器地址         城名平地址备份                                                       | first ▼         1111         加爾男器发送注册包,此功能用于辦识设备。         发送注册包; every:每次发送数据时发送注册包         确定 取消         Server ▼         TCP ▼         8899         10.10.100.100         关闭 ▼         7         丁二         8899         10.10.100.100         关闭 ▼         7         18899         10.10.100.100         美词 ▼ |

#### 图 24 串口及其他设置

### <u><说明>:</u>

网络侧可以设置 4 种模式: TCP Server、TCP Client、UDP server、UDP client。

当模块被配置为UDP Server 端后,模块会记忆最后一次通信的UDP Client 端,并且跟最后一次的 UDP Client 端通信。而 UDP Client 模式则只会跟目标 IP 和端口通信。当设置成 TCP Server 时,不需要输入 IP 地址。对于 其它设置,需要在 IP 地址处填入需要连接的对方 IP 地址。端口处填入协议端口号,通讯两端的端口号必须相

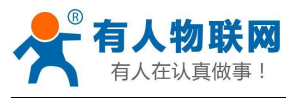

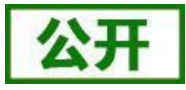

同。

Socket B 只能作为 TCP Client 端与服务器通信。

TCP 连接密码验证: 当模块工作在 TCP Server 模式,对连接过来的 TCP Client 进行密码验证。 注意: 此验证只在模块作为 TCP Server 时起作用。当开启后,TCP Client 连上模块的 TCP Server 时,第一 条发往模块的数据是密码加回车换行。密码是登陆网页时的密码默认是"admin"。例如默认时发送的第一条数 据应该为"0x61 0x64 0x6D 0x69 0x6E 0x0D 0x0A" (16 进制)。

# 3.1.7. 以太网功能设置页面

本页面用来设置模块的以太网网口,网口是可以打开或是关闭的。而且可以设置成 WAN 口使用,这样模块可以作为二级路由器,便于用户组网。具体设置页面如下:

|                  |               |         | 中文 Eng |
|------------------|---------------|---------|--------|
| ▶ 快速配置           | 网口设置          |         |        |
| ➡ 模式选择           |               |         |        |
| ➡ <u>无线接入点设置</u> | 打开或者关闭模块的网口功能 |         |        |
|                  | 以太网功能         |         |        |
| ➡ <u>无线终端设置</u>  | 开启网口          | 开启 ▼    |        |
| ■ 串口及网络设置        | 设置网口工作方式      | LAN 🗆 🔻 |        |
|                  |               | 确定 取消   | 3ú     |

#### 图 25 网页设置页面

# 3.1.8. HTTPD Client 模式页面

此网页设置 HTTPD Client 模式下,HTTP 协议头的内容,包括:服务器地址、服务器端口、请求类型、协议头路径、协议头 Connection、协议头 User-Agent。具体数据的收发方式可以参照本手册 "2.3.4. HTTPD Client 模式"章节。

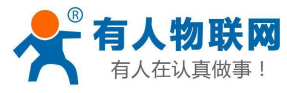

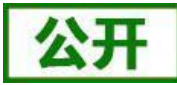

中文 English HTTPD Client 模式 ▶ 快速配置 ▶ 模式洗择 在HTTPD\_Client模式下,设置HTTP的相关参数 🗼 <u>无线接入点设置</u> 注:HTTPD\_Client模式用于将串口数据封装成HTTP协议数据,并发给HTTP服务器,用于跟HTTP服 务器通信。 ▶ <u>无线终端设置</u> HTTP报头定义类型 new T ■ 串口及网络设置 HTTP服务器他加 test.usr.cn ➡<u>以太网功能设置</u> HTTP服务器端口 80 HTTP请求类型 POST . ➡ HTTPD Client模式 HTTP报头路径 /2.php? ▶ 10控制 Content-type:text/html;charset=utf-8 Connection:keep-alive User-Agent:lwip1.3.2 ➡ 高级设置 Host:test.usr.cn:80 ▶ 模块管理 自定义HTTP报头 提示:HTTP报头定义类型为"old"时,使用旧的设置方法,即填写每一条报头;为"new"时,使用新的 设置方法,即报头完全自定义(最后不能有回车)。 确定 取消 BUSR-TCP232-Test RS232 to Ethernet Convert tester File(F) Options(O) Help(H) COM nort data receive: -COMSettings Network data receive NetSettings PortNum COM5 -HTTP/1.1 200 OK (1) Protocol Date: Wed, 09 Mar 2016 08:54:12 GMT TCP Server -BaudR 57600 -Server: Apache/2.0.63 (Win32) PHP/5.2.4 (2) Local host IP X-Powered-By: PHP/5.2.14 NONE -DPaity 192.168.0.158 Content-Length: 30 8 bit • DataB Keep-Alive: timeout=15, max=100 (3) Local host port Connection: Keep-Alive 1 bit -StopB 10000 Content-Type: text/html Close Listening Jinan USR Technology Co., Ltd. Recv Options Recv Options 🔲 Receive to file... 🔲 Receive to file... 🔽 Add line return 🔽 Add line return 🔲 Receive As HEX 🔲 Receive As HEX TReceive Pause Receive Pause Save... Clear Save... Clear Send Options Send Options 🔲 Data from file ... 🔲 Data from file ... 🔲 Auto Checksum 🔲 Auto Checksum 📕 Auto Clear Input 🔲 Auto Clear Input Send As Hex Send As Hex 🔲 Send Recycle 🔲 Send Recycle Interval 500 ms Jinan USR Technology Co., http://en.usr.cn Interval 1000 ms Send Send Ltd. Load... Clear Load... Clear Send: 30 Recv: 255 Send: 0 Recv: 0 💣 Ready! Reset 💣 Ready! Reset

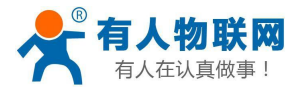

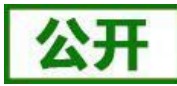

中文 English HTTPD Client 模式 ▶ 快速配置 📦 模式选择 在HTTPD\_Client模式下,设置HTTP的相关参数 注:HTTPD\_Client模式用于将串口数据封装成HTTP协议数据,并发给HTTP服务器,用于跟HTTP服 务器通信。 ➡ <u>无线接入点设置</u> ➡ <u>无线终端设置</u> HTTP报头定义类型 new V ▶ 串口及网络设置 HTTP服务器地址 test.usr.cn 🗼 以太网功能设置 HTTP服务器端口 80 HTTP请求类型 GET V ➡ <u>HTTPD Client模式</u> HTTP报头路径 /1.php?data= ➡ IO控制 Content-type:text/html;charset=utf-8 Connection:keep-alive ■ 高级设置 User-Agent:lwip1.3.2 Host:test.usr.cn:80 ▶ 模块管理 自定义HTTP报头 提示:HTTP报头定义类型为"old"时,使用旧的设置方法,即填写每一条报头;为"new"时,使用新的 设置方法,即报头完全自定义(最后不能有回车)。 确定 取消 🙀 USR-TCP232-Test RS232 to Ethernet Convert tester -File(F) Options(O) Help(H) COMSettings COM port data receive NetSettings Network data receive PortNum COM5 -(1) Protocol HTTP/1 1 200 OK Date: Wed, 09 Mar 2016 09:25:13 GMT TCP Server -BaudR 115200 -Server: Apache/2.0.63 (Win32) PHP/5.2.4 (2) Local host IP DPaity NONE • X-Powered-By: PHP/5.2.14 192.168.0.158 Content-Length: 16 8 bit DataB -Keep-Alive: timeout=15, max=99 Connection: Keep-Alive (3) Local host port 1 bit -StopB 10000 Content-Type: text/html 🔘 Close Listening http://en.usr.cn Recv Options Recv Options TReceive to file ... Receive to file.. 🔽 Add line return 🔽 Add line return 🔲 Receive As HEX 🔲 Receive As HEX Receive Pause Receive Pause Save... Clear Save... Clear Send Options Send Options 🔲 Data from file ... 🔲 Data from file ... Auto Checksum Auto Checksum 🔲 Auto Clear Input 🔲 Auto Clear Input 🔲 Send As Hex 🔲 Send As Hex Send Recycle Send Recycle http://en.usr.cn http://en.usr.cn Interval 500 ms Interval 1000 ms Send Send Load. . . Clear Load. . . Clear Send: 329 Recv: 2782 \_\_\_\_\_Reset 🛛 💣 Input text to send Send: 0 Recv:0 🖝 Input text to send Reset

#### 图 26 HTTPD Client 模式测试截图

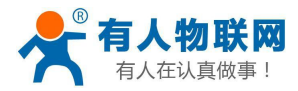

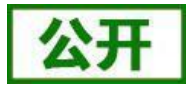

# 3.1.9. IO 控制页面

IO 控制页面只有在模块工作在"GPIO 模式"时生效,通过本网页可以方便的控制模块的 IO 口。

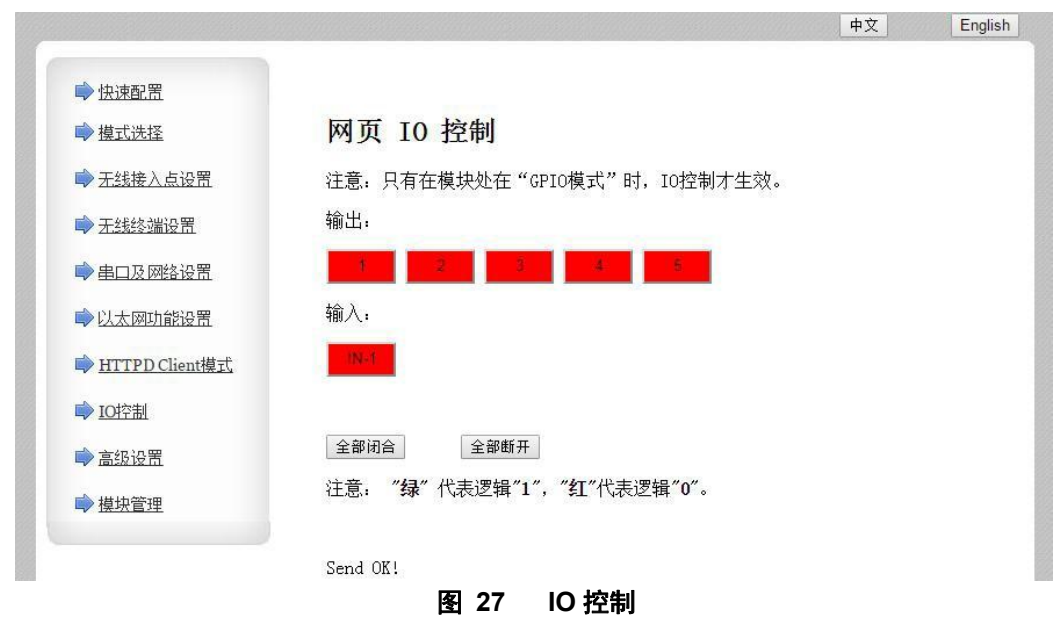

输出: 1、2、3、4、5 分别对应模块的 GPI03、GPI05、GPI06、GPI08、GPI09; 输入: 对应模块的 GPI04;

注: GPIOx 引脚说明,具体参考本模块的《硬件设计手册》引脚描述章节。

### 3.1.10. 高级设置页面

高级设置页面下,用户可以设置端口映射和 DDNS 功能,而不用去路由器上设置,减少了设置的复杂度,端口映射和 DDNS 配合使用,可以在公网环境内,通过输入花生壳域名和端口,就能快速方便的找到模块的。

| ➡ <u>快速配置</u>           | 高级设置                                |  |
|-------------------------|-------------------------------------|--|
| ➡ <u>模式选择</u>           |                                     |  |
| ➡ <u>无线接入点设置</u>        | 设置模块的一些路由器的功能。                      |  |
| ➡ <u>无线终端设置</u>         | 端口映射设置<br>端口映射功能 Disable ▼          |  |
| 🗼 串口及网络设置               | 提示:本功能用于从路由器絞取端口映射,从而将端口映射到本模块上。    |  |
| ➡ 以太网功能设置               | 确定 取消                               |  |
| ➡ <u>HTTPD Client模式</u> | 动态域名 (DDNS) 设置                      |  |
| ➡ <u>IO控制</u>           | 启用DDNS Disable ▼                    |  |
| ▶ 高级设置                  | <u>花生壳动态域名服务由请</u><br>花生壳动态域名解析服务帮助 |  |
| ▶ <u>摸块管理</u>           | 确定  取消                              |  |
|                         |                                     |  |

注:由于花生壳协议修改,目前暂不支持!

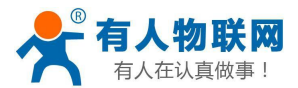

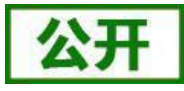

# 3.1.11. 模块管理页面

模块管理包括用户名/密码设置,重启、恢复出厂设置、超时重启、定时重启以及软件升级功能。

|                         |                           | 中文          | English |
|-------------------------|---------------------------|-------------|---------|
| ➡ 快速配置                  | 模块管理                      |             |         |
| ➡ 摸式洗择                  | DUALE I                   |             |         |
| ➡ <u>无线接入点设置</u>        | 6.01T.23<br>设置用户名密码,恢复出厂设 | 罟及更新软件。     |         |
| ➡ <u>无线终端设置</u>         | 管理者设置                     |             |         |
| ➡□及网络设置                 | 帐号                        | admin       |         |
| 🔷 以太网功能设置               | 口令                        |             |         |
| ➡ <u>HTTPD Client模式</u> |                           | 朝正 取用       |         |
| ➡ <u>IO控制</u>           | 重启模块<br>重启模块              | 重启          |         |
| ➡ <u>高级设置</u>           |                           |             |         |
| ➡ <u>模块管理</u>           | 恢复出厂设置<br>恢复出厂设置按钮        | 恢复出厂设置      |         |
|                         | 超时重启设置                    |             |         |
|                         | 超时重启                      | 关闭▼         |         |
|                         |                           | 确定 取消       |         |
|                         | 定时重启设 <u>置</u><br>定时重启    | 关闭▼         |         |
|                         | 27                        | 确定取消        |         |
|                         | 软件升级                      |             |         |
|                         | ¥X仟位五:<br>确定              | 选择又任木达拴仕何又任 |         |
|                         |                           |             |         |

#### 图 29 模块管理页面

<u><说明>:</u>

"重启模块"按健:当用户在不同的页面设置参数后,点击"确定"来确定设置的参数,但这些设置必需 在用户点击模块管理页面的"重启"后才会生效。点击"重启"后,模块会复位重起,并且刷新内存里的原有 配置信息。

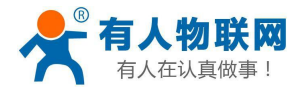

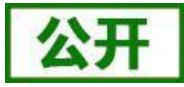

# 3.2. AT 命令配置

### 3.2.1. 串口AT 命令

在 AT 命令模式下,用户通过串口利用 AT 命令可以实时查询模块状态或者设置模块参数。模式缺省 UART 口参数配置为 57600, none、8、1。

AT 命令可以直接通过串口调试软件进行输入,也可以通过编程输入。本手册以 SecureCRT 工具为例,说明如何从其他模式(GPIO 模式除外)切换到 AT 命令模式:

| Serial-COI3 - SecureCRT                                 |      |
|---------------------------------------------------------|------|
| 文件 (E) 编辑 (E) 查看 (V) 选项 (0) 传输 (E) 脚本 (S) 工具 (E) 帮助 (A) |      |
| 13 3 🖓 🖓 🖓 🐚 🛍 🖧 🗟 🖅 🖄 🕴 🞯 🗷 🖕                          |      |
| I Serial-COM3                                           | 22   |
| a+ok                                                    | ^    |
|                                                         |      |
|                                                         |      |
|                                                         |      |
|                                                         |      |
|                                                         |      |
|                                                         |      |
|                                                         |      |
|                                                         |      |
|                                                         |      |
|                                                         |      |
|                                                         |      |
|                                                         |      |
|                                                         | ~    |
| 就緒                                                      | 调数字。 |
| 图 30 从其他模式切换到命令模式                                       |      |

#### <说明>:

在输入"+++"和确认码"a"时,串口没有回显,如上图所示,只显示模块返回的信息。

输入 "+++" 和 "a" 需要按照一定时序进行,以减少正常工作时误入 AT 命令模式的概率。具体时序要求: 横轴为时间轴,时间轴上方的数据是串口设备发给模块的,时间轴下方的数据为模块发给串口的,如下图:

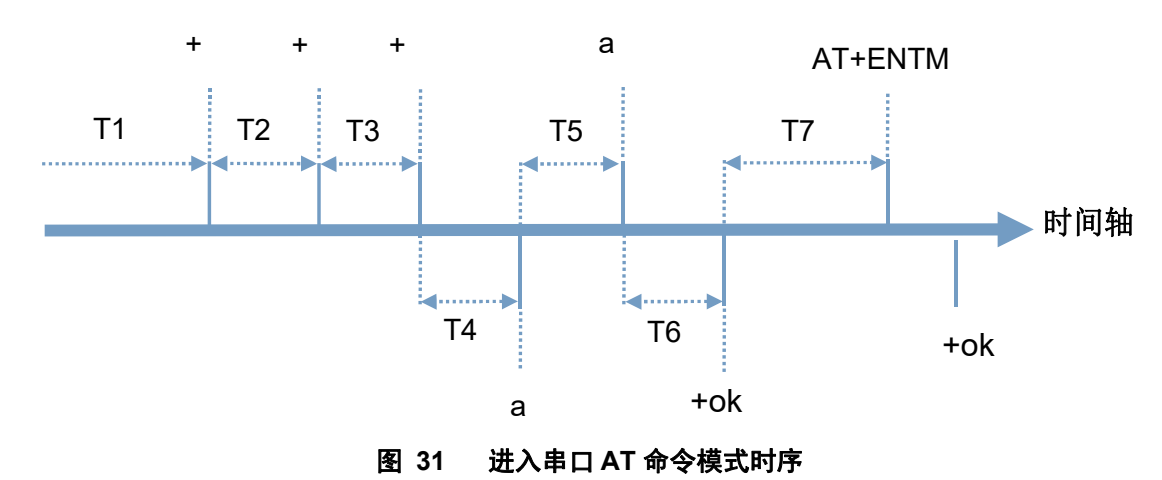

时间要求:

T1>串口打包间隔

```
T2 < 300 ms
```

T3 < 300ms

```
T5 < 3s
```

WiFi 模块从透传模式、HTTPD Client 模式切换至串口 AT 命令模式的时序:

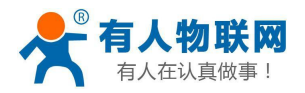

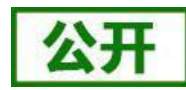

(1).串口设备给 Wifi 模块连续发送"+++",模块收到"+++"后,给设备返回一个确认码'a'。

- (2).设备接收到模块返回的'a'后,必须在 3 秒内给模块再发送一个确认码'a'。
- (3).模块在接收到确认码'a'后,给设备发送"+ok"确认,并进入"串口 AT 命令模式"。
- (4).设备接收到"+ok"后,即可向 Wifi 模块发送 AT 指令,进行参数查询和设置。

从串口 AT 命令模式切换为透明传输模式、串口指令模式、HTTPD Client 的时序:

(1).串口设备给 Wifi 模块发送指令"AT+ENTM"。

(2).模块在接收到指令后,回显"+ok",并回到原工作模式。

注意:具体的 AT 命令需要加回车,而进入 AT 命令过程发送的+++、a 不需要加回车。

在 AT 命令模式下,可以通过如下帮助命令查看模块所有的 AT 命令及说明,如下:

#### AT+H

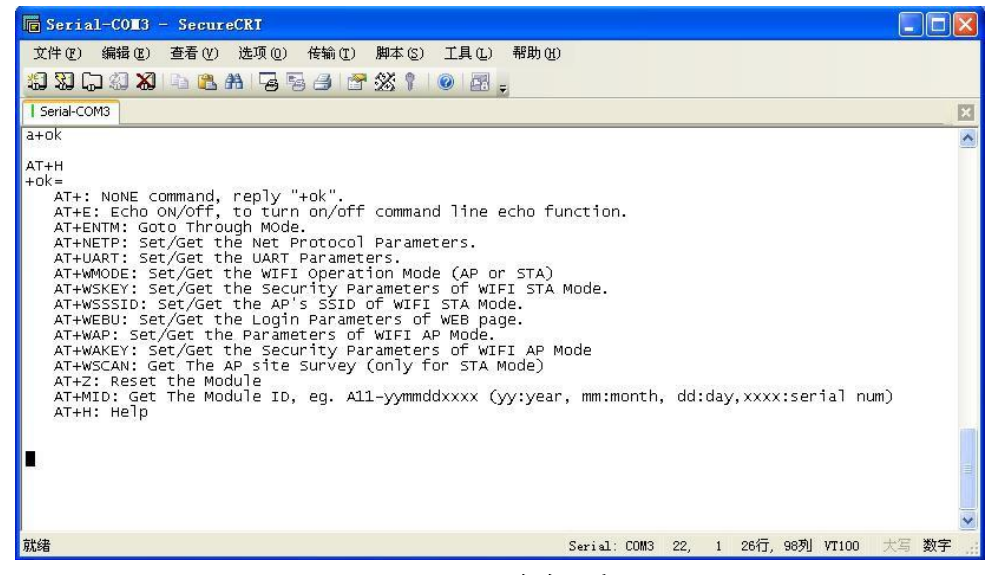

#### 图 32 AT 命令示意图

为了方便进入 AT 命令模式设置参数, 我公司提供了"WIFI 模块搜索+AT 命令软件":

| 通过串口操作一                         |       |         |
|---------------------------------|-------|---------|
| 选择COM口                          | 1     | +++ a   |
| 输入波特率                           | 57600 | AT+ENTM |
| WIFI232-L默认115200,其他<br>默认57600 |       | 打开串口    |

#### 图 33 设置软件串口参数示意图

点击"打开串口",发送"+++ a"左边显示框中回复+ok,然后在左边操作区内输入需要发送的 AT 命令,设置完成后,点击"AT+Z"重启模块,即可完成对模块的设置。

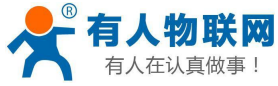

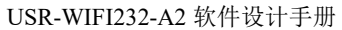

| 🕏 USR-WIFI232-Setup W1.1.0                        |           |                                 |         |
|---------------------------------------------------|-----------|---------------------------------|---------|
| 文件 (E) English (L) 关于 (A)                         |           |                                 |         |
| □ 通用操作区                                           |           | 通过串口操作                          |         |
| AT+H AT+RELD AT+VER                               | AT+Z      | 选择COM口 1                        | +++ a   |
| 发送命令方式: 🔽 🗄                                       | 串口 「 网络   | 输入波特率 57600                     | AT+ENTM |
| AT+FVEW=enable                                    | 发送命令      | WIFI232-L默认115200,其他<br>默认57600 | 关闭串口    |
| AT+FEPTF=on                                       | 发送命令      | 通过网络操作                          | (       |
| AT+FEPHY=on                                       | 发送命令      | (?) 搜索                          | 打开      |
|                                                   | 发送命令      | 模块设备IP : MAC : ·                | 名称      |
|                                                   | 发送命令      |                                 |         |
|                                                   |           |                                 |         |
| 等待串口返回失败:                                         |           |                                 |         |
| 请检查硬件连接和COM口设置;<br>请注意等Ready灯亮后再操作<br>上午 10:54:52 |           |                                 |         |
|                                                   |           | IP: 10.10.100.254               |         |
|                                                   | <u>清除</u> | AT+W AT+Q                       |         |

图 34 设置软件整体示意图

### 3.2.2. 网络AT命令

以上是通过串口进行的 AT 命令设置,也可以通过 WIFI 设置 AT 命令。首先计算机与模块建立网络连接,使用有人 USR-WIFI232-Setup 设置软件,

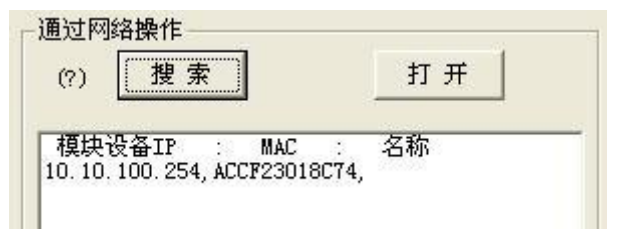

#### 图 35 设置软件网络搜索示意图

通过网络操作,点击"搜索",会显示搜索到的模块,单击搜索到的模块,然后通过左边操作区进行模块 (方法同串口设置)

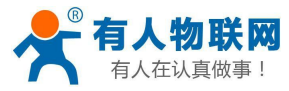

es. 文件 ìĨ

| 用操作区                                                         |        | 通过串口操作                                        |         |
|--------------------------------------------------------------|--------|-----------------------------------------------|---------|
| AT+H AT+RELD AT+VER                                          | AT+Z   | 选择COM口 1                                      | +++ a   |
| 发送命令方式: 🏾 🔽 串)                                               | 口 🔽 网络 | 输入波特率 57600                                   | AT+ENTM |
| [+FVEW=enable                                                | 发送命令   | WIFI232-L默认115200,其他<br>默认57600               | 打开串口    |
| I+FEPTP=on                                                   | 发送命令   | 通过网络操作                                        |         |
| T+FEPHY=on                                                   | 发送命令   | (?) 搜索                                        | 打开      |
|                                                              | 发送命令   | 模块设备IP : MAC :<br>10.10.100.254,ACCF23018C74, | 名称      |
|                                                              | 发送命令   |                                               |         |
| e作日志                                                         | X. 201 |                                               |         |
| お田報助:                                                        | 操作     |                                               |         |
| 1、搜索以找到网内的设备,搜到设备就可以使用网络<br>2、点击搜到的列表载入该设备界面<br>3、点击按钮进行相应操作 |        | IP: 10. 10. 100. 254                          |         |

图 36 设置软件整体应用图

# 3.2.3. 命令格式

AT+命令采用基于 ASCII 码的命令行, 命令的格式如下:

- 格式说明  $\geq$
- ♦ <>: 表示必须包含的部分
- ◆ []: 表示可选的部分
- 命令消息  $\triangleright$

AT+<CMD>[op][para-1,para-2,para-3,para-4...]<CR>

- ◆ AT+: 命令消息前缀
- ◆ CMD: 命令字符串
- ◆ [op]: 命令操作符,指定是参数设置或查询
  - "=":表示参数设置 •
    - "无":表示查询 •
- ◆ [para-n]: 参数设置时的输入,如查询则不需要
- ◆ <CR>: 结束符,回车,ASCII码 0x0a 或 0x0d
- <说明>:

回显时,结束符会自动转换成 0x0a0d。输入命令时, "AT+<CMD>"字符自动回显成大写,参数部分保 持不变。

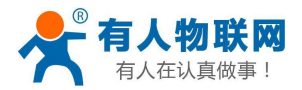

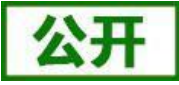

- ▶ 响应消息
- +<RSP>[op] [para-1,para-2,para-3,para-4...]<CR><LF><CR><LF>
- ◆ RSP:响应字符串,包括:
  - ok: 表示成功
  - ERR: 表示失败
  - ♦ [op]: =
- ◆ [para-n]: 查询时返回参数或出错时错误码
- ♦ <CR>: ASCII 码 0x0d
- ♦ <LF>: ASCII 码 0x0a
- ▶ 错误码

#### 表 17 错误码列表

| 错误码 | 说明      |
|-----|---------|
| -1  | 无效的命令格式 |
| -2  | 无效的命令   |
| -3  | 无效的操作符  |
| -4  | 无效的参数   |
| -5  | 操作不允许   |

# 3.2.4. AT 命令集

#### 表 18 AT+命令列

| 命令     | 说明                       |
|--------|--------------------------|
| (空)    | 空命令                      |
| Е      | 打开/关闭回显功能                |
| ENTM   | 进入透传模式                   |
| NETP   | 设置/查询网络协议参数              |
| UART   | 设置/查询串口参数                |
| UARTF  | 开启/关闭自动成帧功能              |
| UARTFT | 设置/查询自动成帧触发时间            |
| UARTFL | 设置/查询自动成帧触发长度            |
| TMODE  | 设置/查询数据传输模式(透传模式或协议模式)   |
| WMODE  | 设置/查询WIFI操作模式(AP 或者STA)  |
| WSKEY  | 设置/查询WIFI STA模式下的加密参数    |
| WSSSID | 设置/查询WIFI STA模式下的AP SSID |
| WSLK   | 查询无线STA模式下的link状态        |
| WEBU   | 设置/查询WEB页面的登陆参数(用户名、密码)  |
| WAP    | 设置/查询WIFI AP模式下的参数       |
| WAKEY  | 设置/查询WIFI AP模式下的加密参数     |
| MSLP   | 设置模块进入低功耗模式,关闭WIFI       |
| FAPSTA | 使能或禁止AP+STA功能            |
| FVER   | 设置/查询模块软件版本(N-Ver、Z-Ver) |
| WSCAN  | STA模式下搜索AP               |
| TCPLK  | 查询TCPA连接是否已建立            |

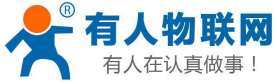

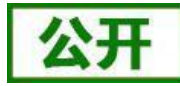

| 見似事!       | USR-WIFI232-A2 软件设计手册                                              |
|------------|--------------------------------------------------------------------|
| TCPDIS     | 链接/断开TCP(只在TCP Client时有效)                                          |
| WANN       | 设置/查询WAN设置,只在STA模式下有效                                              |
| LANN       | 设置/查询LAN设置,只在AP模式下有效                                               |
| DHCPGW     | 设置/查询DHCP网关地址                                                      |
| TCPTO      | 设置/查询TCP超时时间                                                       |
| MAXSK      | 设置/查询最大TCP连接数                                                      |
| TCPB       | 使能/禁用TCPB功能                                                        |
| ТСРРТВ     | 设置/查询TCPB的端口号                                                      |
| TCPADDB    | 设置/查询TCPB的服务器地址                                                    |
| TCPTOB     | 设置/查询TCPB的超时时间                                                     |
| TCPLKB     | 查询TCPB连接是否已建立                                                      |
| EPHY       | 开启/关闭ETH接口                                                         |
| RELD       | 恢复出厂设置                                                             |
| FUDLX      | 开启/关闭485功能                                                         |
| MMID       | 设置模块ID                                                             |
| IDFIR      | 开启/关闭首次建立连接带ID功能                                                   |
| IDEVE      | 开启/关闭每次数据带ID功能                                                     |
| AABR       | 开启/关闭自适应波特率功能                                                      |
| DHCPDEN    | 开启/关闭LAN口的DHCP Server功能                                            |
| HIDESSID   | 设置/查询是否隐藏模块AP的SSID                                                 |
| DOMAIN     | 设置/查询登陆模块网页的域名                                                     |
| Z          | 重启模块                                                               |
| MID        | 查询模块MID                                                            |
| VER        | 查询软件版本                                                             |
| Н          |                                                                    |
| WSSSIDA    | 设置/查询三个STA参数集的第一个STA的SSID                                          |
| WSSSIDB    | 设置/查询一个STA参数集的第二个STA的SSID                                          |
| WSSSIDC    |                                                                    |
| WSKEYA     |                                                                    |
| WSKEYB     |                                                                    |
| WSKEYC     |                                                                    |
| WSQI       | 反直/宣调二个SIA参数集的信亏切换临齐值                                              |
| HIPMODE    | 新、旧版HIP报关区直刀式切探(HIPD Client)                                       |
|            | 旧版 以且/旦询印印版分酚的印码响口                                                 |
| нттрри     | 旧版 以且/旦向田耳用水天空<br>旧版 设署/查询田TTD 协议头败公                               |
|            | 旧版 以且/旦询IIIII 仍以天昭任<br>旧版 设罢/查询UTTD 协议》Connection                  |
| ΗΤΤΡΙΙΔ    | 旧版 设置/查询 HTTP 协议之Usor-Agont                                        |
| HTPSV      | H/K 以且/ 旦州 IIII // 以天USEI Agent<br>新版 沿署/杏询服冬哭抽屉和IP (HTTDD Cliont) |
| НТРТР      | 新版 设置/查询请求方式 (HTTPD Client)                                        |
| HTPURI     | 新版 设置/查询请求路径 (HTTPD Client)                                        |
| HTPHEAD    | 新版 设置/查询HTTP报头 (HTTPD Client)                                      |
| REGEN      | 设置/查询注册包类型                                                         |
| MODBPOLIEN | 使能或禁止Modbus轮询功能                                                    |
|            |                                                                    |
| MODBPOLLT  | 查询/设置轮询时间间隔(50 <sup>~</sup> 65535)(ms)                             |
| REGTCP     | 设置和查询注册包方式                                                         |

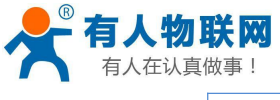

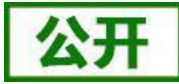

| USR-WIFI232-A2 软化 | 件设计手册 |
|-------------------|-------|
|-------------------|-------|

| REGID     | 设置和查询注册包ID                         |
|-----------|------------------------------------|
| WTPWR     | 设置模块发射功率                           |
| REGCLOUD  | 设置查询透传云设备序号和密码                     |
| REGUSR    | 设置/查询用户自定义注册包内容                    |
| TCPDPEN   | 开启/关闭套接字分发功能                       |
| HEARTEN   | 开启/关闭自定义心跳包功能                      |
| HEARTTP   | 设置/查询自定义心跳包发送方向                    |
| HEARTDT   | 设置/查询自定义心跳包数据                      |
| HEARTTM   | 设置/查询自定义心跳包发送时间间隔                  |
| REBOOTEN  | 开启/关闭定时重启功能                        |
| REBOOTT   | 设置/查询定时重启时间                        |
| TIMEOUTEN | 开启/关闭超时重启功能                        |
| TIMEOUTT  | 设置/查询超时重启时间                        |
| HTTPSCEN  | 设置/查询HTTPD Client 连接模式(long/short) |
| HTTPSCT   | 设置/查询HTTPD Client短连接超时时间(3-65535s) |
| UPDATE    | 查询和设置远程升级的使能状态,远程服务器地              |
|           | 址,远程服务器端口,上报间隔时间。                  |
| MONITOR   | 查询和设置远程监控的使能状态和上报时间间隔。             |

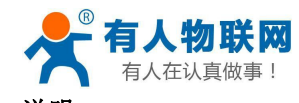

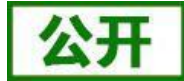

<说明>**:** 

USR-WIFI232-A2 模块可以工作在 AP 或 STA 模式下,分别用不同的命令设置 WIFI 的参数。

3.2.4.1. AT+E

功能: 打开/关闭回显功能 格式: AT+E<CR> +ok<CR>< LF ><CR>< LF >

模块从透传模式切换到命令模式时,默认回显功能打开,第一次输入AT+E后关闭回显功能,再次输入后打开回显功能。

3.2.4.2. AT+ENTM

功能:进入透传模式 格式: AT+ENTM<CR> +ok<CR>< LF ><CR>< LF >

该命令正确执行后,模块从命令模式切换到透传模式。如果要再次进入命令模式,可以输入"+++"及确认 码后回到命令模式。

#### 3.2.4.3. AT+NETP

- 功能:设置/查询网络协议参数
- 格式:
  - 查询: AT+NETP<CR>
    - +ok=<protocol,CS,port,IP><CR>< LF ><CR>< LF >
  - 设置: AT+NETP=<protocol,CS,port,IP><CR> +ok<CR>< LF ><CR>< LF >

参数:

- ▶ protocol:协议类型,包括
  - ♦ TCP
  - ♦ UDP
- ▶ CS: 服务器端或客户端,包括
   ◆ SERVER: 服务器端
  - ◆ CLIENT: 客户端
- ▶ port: 协议端口, 10进制数,小于65535 注意: Tcp Server和Udp Server时,不可以是80(HTTP端口)、8000(websocket端口)、49000(usrlink端口)。
- ➢ IP:模块为TCP client或UDP时,服务器的地址(可以输入服务器的IP地址,也可以是服务器域名)。 重启模块后,设置的参数生效。

#### 3. 2. 4. 4. AT+UART

```
功能:设置/查询串口参数
格式:
查询:AT+UART<CR>
```

- +ok=<baudrate,data\_bits,stop\_bit,parity,flowctrl><CR>< LF ><CR>< LF >
- 设置: AT+UART=<baudrate,data\_bits,stop\_bit,parity,flowctrl><CR>

```
+ok<CR>< LF ><CR>< LF >
```

参数:

▶ baudrate: 波特率,可以

♦ 300, 600, 1200, 1800, 2400, 4800, 9600, 19200, 38400, 57600, 115200, 230400, 345600,

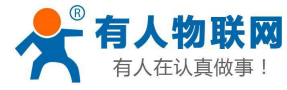

460800

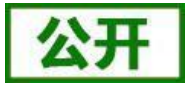

- > data\_bits:数据位,可以
   ◆ 5,6,7,8
   > star bits 億比位 可N
- > stop\_bits: 停止位,可以
   ◆ 1,2
- ▶ parity: 检验位, 可以
  - ◆ NONE: 无检验位
  - ◆ EVEN: 偶检验
  - ◆ ODD: 奇检验
- ▶ flowctrl:硬件流控(CTSRTS)
  - ◆ NFC: 无硬件流控
  - ◆ FC: 有硬件流控
  - 重启模块后,设置的参数生效。

#### 3. 2. 4. 5. AT+UARTF

功能:开启/关闭自动成帧功能 格式: 查询:AT+ UARTF<CR> +ok=<para><CR>< LF ><CR>< LF > 设置:AT+ UARTF=<para ><CR>

+ok<CR>< LF ><CR>< LF >

参数:

▶ para: 可以取值disable或enable, 表示关闭或开启自动成帧功能

#### 3. 2. 4. 6. AT+UARTFT

```
功能:设置/查询自动成帧触发时间
格式:
查询:AT+ UARTFT<CR>
+ok=<time><CR>< LF ><CR>< LF >
设置:AT+ UARTFT=<time><CR>
+ok<CR>< LF ><CR>< LF >
```

#### 参数:

▶ time: 自动成帧触发时间, 单位为ms。默认500。取值范围: 100~10000。

#### 3.2.4.7. AT+UARTFL

功能:设置/查询自动成帧触发长度

格式:

查询: AT+ UARTFL<CR>

+ok=<1en><CR>< LF ><CR>< LF >

```
设置: AT+ UARTFL=<1en><CR>
```

+ok<CR>< LF ><CR>< LF >

参数:

▶ len: 自动成帧触发长度,单位为byte。默认512。取值范围: 16<sup>~</sup>4096。

#### 3.2.4.8. AT+TMODE

功能:设置/查询数据传输模式(透传模式或协议模式)

格式:

查询: AT+TMODE<CR>

+ok=<tmode><CR>< LF ><CR>< LF >

```
设置: AT+ TMODE=<tmode><CR>
```

+ok<CR>< LF ><CR>< LF >

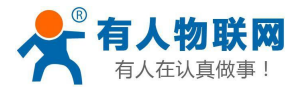

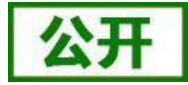

- ▶ tmode: 数据传输模式, 包括
  - ♦ Through: 透明传输模式
  - ♦ Agreement: 串口指令模式
  - ◆ GPIO: GPI0模式
  - ♦ Httpdclient: HTTPD Client模式
  - ◆ Modbus Tcp↔Modbus Rtu 模式

```
重启模块后,设置的参数生效。
注意:没有CMD,上电后默认不会工作在AT命令模式。
```

#### 3.2.4.9. AT+WMODE

功能:设置/查询WIFI操作模式(AP 或者STA) 格式:

```
查询: AT+WMODE<CR>
```

```
+ok=<mode><CR>< LF ><CR>< LF >
```

设置: AT+ WMODE=<mode><CR>

+ok<CR>< LF ><CR>< LF >

参数:

- ▶ mode: WIFI操作模式,包括
  - ◆ AP: 无线接入点模式
  - ♦ STA: 无线终端模式

重启模块后,设置的参数生效。

#### 3.2.4.10. AT+WSKEY

功能:设置/查询WIFI STA模式下的加密参数格式:

查询: AT+WSKEY<CR>

+ok=<auth,encry,key><CR>< LF ><CR>< LF >

设置: AT+ WSKEY=< auth, encry, key><CR>

#### +ok<CR>< LF ><CR>< LF >

#### 参数:

- ▶ auth: 认证模式,包括
  - ♦ OPEN
  - ♦ SHARED
  - ♦ WPAPSK
  - ♦ WPA2PSK
- ➢ encry:加密算法,包括
  - ◆ NONE: auth=OPEN时有效
  - ◆ WEP-H: auth=OPEN或SHARED时有效(WEP, HEX)
  - ◆ WEP-A: auth=OPEN或SHARED时有效(WEP, ASCII)
  - ♦ TKIP: auth= WPAPSK/WPA2PSK时有效
  - ♦ AES: auth= WPAPSK/WPA2PSK时有效
- ▶ key: 密码, 当encry=WEP-H时, 密码为16进制数, 10位或26位; 当encry=WEP-A时, 密码为ASCII码, 5位或 13位; WPA-PSK和WPA2-PSK密码ASCII码是8<sup>~</sup>63位;

该参数只在STA模式下有效,重启模块后,设置的参数生效。但在AP模式下也可以设置这些参数。

#### 3.2.4.11. AT+WSSSID

功能:设置/查询WIFI STA模式下的AP SSID

格式:

查询: AT+WSSSID<CR>

+ok=<ap' s ssid><CR>< LF ><CR>< LF >

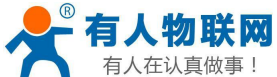

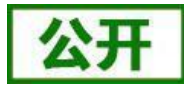

<sup>■人在认真做事!</sup> USR-WIFI232-A2 软件设计手册 设置: AT+ WSSSID=<ap's ssid ><CR> +ok<CR>< LF ><CR>< LF >

```
参数:
```

➤ ap's ssid: AP的SSID

该参数只在STA模式下有效,重启模块后,设置的参数生效。但在AP模式下也可以设置这些参数。

#### 3. 2. 4. 12. AT+WSLK

功能:查询无线STA模式下的link状态(只能用于STA模式)格式:

查询: AT+ WSLK<CR>

+ok=<ret><CR>< LF ><CR>< LF >

#### 参数: ▶ ret:

- ◆ 如果没连接:返回"Disconnected"
- ◆ 如果有连接:返回"AP的SSID(AP的MAC)"
   ◆ 如果无线没有开启:返回"RF Off"
- 该参数只在STA模式下有效。

#### 3. 2. 4. 13. AT+WEBU

功能: 设置/查询WEB页面的登陆参数(用户名、密码) 格式:

查询: AT+WEBU<CR>

+ok=<usr, password><CR>< LF ><CR>< LF >

设置: AT+ WEBU=< usr, password ><CR>

+ok<CR>< LF ><CR>< LF >

参数:

- ▶ usr: WEB页面访问时的用户名
- ▶ password: WEB页面访问时的密码
- 3.2.4.14. AT+WAP

功能:设置/查询WIFI AP模式下的参数

格式:

查询: AT+WAP<CR>

- +ok=<wifi\_mode,ssid,channel><CR>< LF ><CR>< LF >
- 设置: AT+ WAP=<wifi\_mode,ssid,channel><CR>

+ok<CR>< LF ><CR>< LF >

参数:

▶ wifi\_mode: WIFI模式,包括

♦ 11BG

- ♦ 11B
- ♦ 11G
- ♦ 11BGN
- ♦ 11N
- ➢ ssid: AP模式时的SSID
- ➢ channel: WIFI channel 选择, AUTO或CH1<sup>∼</sup>CH11 该参数只在AP模式下有效,重启模块后,设置的参数生效。但在STA模式下也可以设置这些参数。 AT+WAP=11BGN, SOCKAB+STA-TEST, Auto
- **3.2.4.15. AT+WAKEY** 功能:设置/查询WIFI AP模式下的加密参数 格式:

查询: AT+WAKEY<CR>

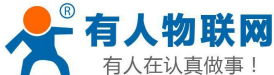

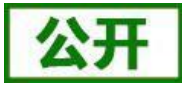

设置: AT+ WAKEY=< auth, encry, key><CR>

+ok<CR>< LF ><CR>< LF >

参数:

- ▶ auth: 认证模式,包括
  - ♦ OPEN
  - ♦ SHARED
  - ♦ WPAPSK
  - ♦ WPA2PSK
- ▶ encry:加密算法,包括
  - ♦ NONE: auth=OPEN时有效
  - ◆ WEP-H: auth=OPEN或SHARED时有效(WEP, HEX)
  - ◆ WEP-A: auth=OPEN或SHARED时有效(WEP, ASCII)
  - ◆ TKIP: auth= WPAPSK/WPA2PSK时有效
  - ◆ AES: auth= WPAPSK/WPA2PSK时有效
  - ♦ TKIPAES: auth= WPAPSK/WPA2PSK时有效
- ▶ key: 密码,当encry=WEP-H时,密码为16进制数,10位或26位;当encry=WEP-A时,密码为ASCII码,5位或 13位;WPA-PSK和WPA2-PSK密码ASCII码是8<sup>~</sup>63位; 该参数只在AP模式下有效,重启模块后,设置的参数生效。但在STA模式下也可以设置这些参数。

以参数六在AF 侠氏下有效,里口侠庆口,以直的参数主双。

#### 3.2.4.16. AT+MSLP

功能:模块进入睡眠模式(此时无论模块工作在AP还是STA模式WIFI不可用)

- 格式:
  - 查询: AT+ MSLP <CR>

+ok=<sta.><CR>< LF ><CR>< LF >

设置: AT+ MSLP=<on/off><CR>

+ok<CR>< LF ><CR>< LF >

参数:

- ▶ 查询时, sta.: 返回模块是否睡眠, 如
  - ◆ on,表示没有睡眠
  - ♦ off,表示进入睡眠
- ▶ 设置时,off让模块进入睡眠模式,on让模块退出睡眠模式 当模块进入睡眠模式后,再输入AT+MSLP=on,模块退出睡眠模式。模式仍然为命令模式。

#### 3. 2. 4. 17. AT+WSCAN

功能:搜索周围AP

格式:

AT+ WSCAN<CR>

+ok=<ap\_site><CR>< LF ><CR>< LF >

参数:

▶ ap\_site: 搜索到的AP站点

返回值的首行是"RSSI, SSID, BSSID, Channel, Encryption, Authentication",分别是信号强度、网络名称、MAC地址、信道、认证模式、加密算法。

#### 3. 2. 4. 18. AT+TCPLK

功能: 查询TCP链接是否已建立链接

格式:

AT+ TCPLK<CR> +ok=<sta><CR>< LF ><CR>< LF >

参数:

▶ sta.: 返回TCP是否建立链接,如

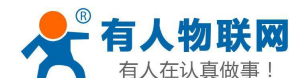

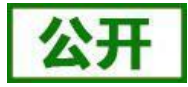

- ◆ on,表示已经建立链接
- ◆ off,表示没有建立链接

### 3. 2. 4. 19. AT+TCPDIS

- 功能:链接/断开TCP(只在TCP Client时有效)
- 格式:

查询: AT+ TCPDIS <CR>

+ok=<sta.><CR>< LF ><CR>< LF >

设置: AT+ TCPDIS=<on/off><CR>

+ok<CR>< LF ><CR>< LF >

#### 参数:

▶ 查询时, sta.: 返回TCP Client是否为可链接状态, 如

◆ on,表示为可链接状态

- ◆ off,表示为不可链接状态
- ▶ 设置时,off设置模块为不可链接状态,即下完命令后,模块马上断开链接并不再重连,on设置模块为可链接状态,即下完命令后,模块马上开始重连服务器。

#### 3.2.4.20. AT+WANN

功能:设置/查询WAN设置,只在STA模式下有效

格式:

查询: AT+WANN<CR>

+ok=<mode,address,mask,gateway><CR>< LF ><CR>< LF >

设置: AT+ WANN=< mode, address, mask, gateway ><CR>

+ok<CR>< LF ><CR>< LF >

#### 参数:

- ▶ mode: WAN口IP模式, 如
  - ◆ static,静态IP
  - ♦ DHCP, 动态IP
- ▶ address.: WAN□IP地址
- ▶ mask: WAN口子网掩码
- ▶ gateway: WAN口网关地址

#### 3. 2. 4. 21. AT+LANN

功能:设置/查询LAN设置,只在AP模式下有效

格式:

查询: AT+LANN<CR>

+ok=<address,mask ><CR>< LF ><CR>< LF >

设置: AT+ LANN=<address,mask ><CR>

+ok<CR>< LF ><CR>< LF >

参数:

▶ address.: LAN□IP地址

▶ mask: LAN口子网掩码

注意: WANN查看的模块的wan口地址,LANN查看的模块的LAN口地址,这两个IP不能设置成在同网段,否则 模块工作不正常。

#### 3. 2. 4. 22. AT+DHCPGW

功能:设置/查询DHCP网关地址

格式:

查询: AT+ DHCPGW<CR>

+ok=<address><CR>< LF ><CR>< LF >

- 设置: AT+ DHCPGW=<address ><CR>
  - +ok<CR>< LF ><CR>< LF >

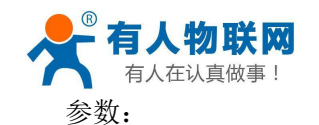

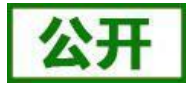

➢ address.: DHCP网关地址

#### 3. 2. 4. 23. AT+TCPT0

功能:设置/查询TCP超时时间

格式:

查询: AT+ TCPTO<CR>

+ok=<time><CR>< LF ><CR>< LF >

设置: AT+ TCPTO=<time ><CR>

+ok<CR>< LF ><CR>< LF >

参数:

▶ time.: TCP超时时间, <= 600 (600秒), >=0 (0表示不超时), 默认为0

TCP超时:模块TCP通道未接收到任何数据开始计数,接收到数据时清除计数。如果计时时间超出了TCPTO的时间,则断开连接。模块工作在TCP Client时,会主动重连TCP Server,模块做TCP server时,TCP client需要主动重连。

#### 3.2.4.24. AT+MAXSK

功能:设置/查询最大TCP连接数

格式:

查询: AT+ MAXSK<CR>

+ok=<num><CR>< LF ><CR>< LF >

设置: AT+ MAXSK =<num ><CR>

+ok<CR>< LF ><CR>< LF >

参数:

▶ num: 最大TCP连接数, 可支持1~32, 默认为24

当设置为TCP Server时,模块最大可支持32个TCP连接,用户如果不需要这么多连接数,可以设置此参数适 当减少。

#### 3. 2. 4. 25. AT+TCPB

功能: 使能/禁用TCPB功能

格式:

查询: AT+TCPB <CR>

+ok=<sta.><CR>< LF ><CR>< LF >

设置: AT+ TCPB=<on/off><CR>

+ok<CR>< LF ><CR>< LF >

参数:

- ▶ 查询时, sta.: 返回TCPB功能是否使能, 如
  - ◆ on,表示TCPB使能
  - ♦ off,表示TCPB不使能

重启模块后,设置的参数生效。

#### 3. 2. 4. 26. AT+TCPPTB

- 功能:设置/查询TCPB的端口号 格式:
  - 查询: AT+TCPPTB <CR>

+ok=<port><CR>< LF ><CR>< LF >

设置: AT+ TCPPTB=<port><CR>

+ok<CR>< LF ><CR>< LF >

#### 参数:

▶ port:协议端口,10进制数,小于65535 重启模块后,设置的参数生效。

#### 3. 2. 4. 27. AT+TCPADDB

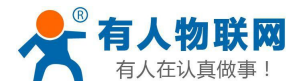

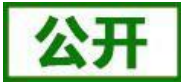

功能:设置/查询TCPB的服务器 格式: 查询:AT+TCPADDB <CR>

```
+ok=<add><CR>< LF ><CR>< LF >
设置: AT+ TCPADDB=<add><CR>
```

```
+ok<CR>< LF ><CR>< LF >
```

参数:

▶ add: TCPB的服务器地址(可以输入服务器的IP地址,也可以是服务器域名)。 重启模块后,设置的参数生效。

### 3. 2. 4. 28. AT+TCPTOB

```
功能:设置/查询TCPB超时时间
格式:
```

```
查询: AT+ TCPTOB<CR>
```

```
+ok=<time><CR>< LF ><CR>< LF >
设置: AT+ TCPTOB=<time ><CR>
```

```
+ok<CR>< LF ><CR>< LF >
```

参数:

▶ time.: TCPB超时时间, <= 600 (600秒), >=0 (0表示不超时), 默认为0

### 3. 2. 4. 29. AT+TCPLKB

```
功能:查询TCPB链接是否已建立链接
```

格式:

```
AT+ TCPLKB<CR>
```

```
+ok=<sta><CR>< LF ><CR>< LF >
```

参数:

▶ sta.: 返回TCPB是否建立链接,如

```
◆ on,表示已经建立链接
```

◆ off,表示没有建立链接

```
3. 2. 4. 30. AT+EPHY
```

```
功能:开启/关闭以太网接口
格式:
```

```
设置: AT+ EPHY<CR>
```

+ok<CR>< LF ><CR>< LF >

参数:

为减少功耗,模块默认时以太网是不能使用的。输入此命令后,开启以太网口。此命令不保存,即重起后以 太网还是不使能的。如果要保存以太网口使能的设置,需使用出厂设置命令。如果需要永久开启以太网口, 请使用AT+FEPHY=on命令。

以太网接口关闭后可以减少模块功耗,所以建议不使用以太网口时,设为关闭。默认设置下以太网口是关闭 的。

用AT+FVEW=disable/enable,可以设置模块网口工作在LAN口(disable)还是WAN口(enable),该命令恢复 出厂设置生效。

### 3. 2. 4. 31. AT+FUDLX

功能: RS485开启关闭命令

格式:

AT+FUDLX=on/off<CR>

+ok<CR>< LF ><CR>< LF >

该命令使能或禁止485控制功能,默认RS485是关闭的,485控制引脚为RTS。该命令设置后恢复出厂设置生效。

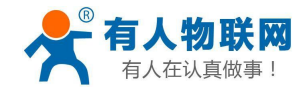

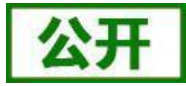

### 3. 2. 4. 32. AT+MMID

功能:设置模块ID命令

格式:

查询: AT+MMID=<ID><CR>

+ok=<ID><CR>< LF ><CR>< LF >

设置: AT+ MMID=<ID><CR>

+ok<CR>< LF ><CR>< LF >

参数:

▶ ID: ID的数值,范围是0<sup>~</sup>65535.

#### 3.2.4.33. AT+IDFIR

功能: 首次建立链接带ID功能开启关闭命令格式:

AT+IDFIR=on/off<CR>

+ok<CR>< LF ><CR>< LF >

该命令使能或禁止首次建立链接带ID功能,默认是关闭的。

#### 3.2.4.34. AT+IDEVE

功能:每次数据带ID功能开启关闭命令

格式:

AT+IDEVE=on/off<CR>

+ok<CR>< LF ><CR>< LF >

该命令使能或禁止每次数据带ID功能,默认是关闭的。

注意: ID的功能需要服务器端进行相应的处理。当模块连上服务器时会在数据的前面带有两个字节的ID号(ID范围是0~65535,高字节在前,低字节在后)加两个字节的ID反码。例如模块默认的ID是1111,则发向服务器时前四个字节为"0x04 0x57 0xFB 0xA8"。

#### 3.2.4.35. AT+AABR

功能: 自适应波特率功能开启关闭命令

格式:

AT+AABR=on/off<CR>

+ok<CR>< LF ><CR>< LF >

该命令使能或禁止自适应波特率功能,默认是开启的。

#### 3.2.4.36. AT+DHCPDEN

功能:开启/关闭LAN口的DHCP Server功能

格式:

AT+DHCPDEN=on/off<ID><CR>

+ok=<ID><CR>< LF ><CR>< LF >

参数:

该命令使能或禁止LAN口的DHCP Server功能,默认是开启的。

#### 3.2.4.37. AT+HIDESSID

功能:开启/关闭是否隐藏模块AP的SSID

格式:

AT+HIDESSID=on/off<CR>

+ok<CR>< LF ><CR>< LF >

该命令使能或禁止否隐藏模块AP的SSID,默认是关闭的。

#### 3.2.4.38. AT+DOMAIN

功能:设置/查询登陆模块网页的域名 格式:

查询: AT+ DOMAIN<CR>

+ok=<name><CR>< LF ><CR>< LF >

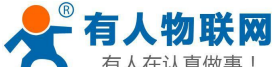

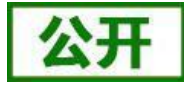

有人在认直做事! USR-WIFI232-A2 软件设计手册 设置: AT+ DOMAIN=<name ><CR> +ok<CR>< LF ><CR>< LF > 参数:  $\geq$ name: 登陆模块网页的域名。 3.2.4.39. AT+RELD 功能:恢复出厂设置 格式: AT+ RELD<CR> +ok=rebooting····<CR>< LF ><CR>< LF > 该命令恢复模块的出厂设置,然后自动重启。 3. 2. 4. 40. AT+Z 功能:重启模块 格式: AT+ Z<CR> 模块重启 3.2.4.41. AT+MID 功能: 查询模块MID 格式: 查询: AT+MID<CR> +ok=<module id><CR>< LF ><CR>< LF > 参数: ▶ module id: 模块MID, 格式 ♦ A11-yymmddnnnn yymmdd: 分别表示生产日期,年月日 nnnn: 表示生产系列号 3, 2, 4, 42, AT+VER 功能:查询软件版本 格式: 查询: AT+VER<CR> +ok=<ver><CR>< LF ><CR>< LF > 参数: ▶ ver: 返回模块软件版本 3. 2. 4. 43. AT+H 功能:帮助命令 格式: 查询: AT+H<CR> +ok=<commod help><CR>< LF ><CR>< LF > 参数: commod help: 命令行说明 3.2.4.44. AT+WSSSIDA 功能:设置/查询WIFI 三个STA参数集下的第一个AP SSID 格式: 查询: AT+WSSSIDA<CR> +ok=<ap' s ssid><CR>< LF ><CR>< LF > 设置: AT+ WSSSIDA=<ap' s ssid ><CR> +ok<CR>< LF ><CR>< LF > 参数: ▶ ap's ssid: AP的SSID

该参数只在STA模式下有效,重启模块后,设置的参数生效。但在AP模式下也可以设置这些参数。

济南有人物联网技术有限公司

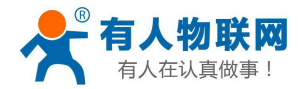

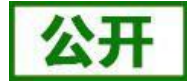

3. 2. 4. 45. AT+WSSSIDB

功能:设置/查询WIFI 三个STA参数集下的第二个AP SSID 格式:

- 查询: AT+WSSSIDB<CR>
  - +ok=<ap' s ssid><CR>< LF ><CR>< LF >

设置: AT+ WSSSIDB=<ap' s ssid ><CR>

+ok<CR>< LF ><CR>< LF >

#### 参数:

▶ ap's ssid: AP的SSID 该参数只在STA模式下有效,重启模块后,设置的参数生效。但在AP模式下也可以设置这些参数。

#### 3. 2. 4. 46. AT+WSSSIDC

功能:设置/查询WIFI 三个STA参数集下的第三个AP SSID 格式

格式:

查询: AT+WSSSIDC<CR>

+ok=<ap' s ssid><CR>< LF ><CR>< LF >

设置: AT+ WSSSIDC=<ap's ssid ><CR>

+ok<CR>< LF ><CR>< LF >

参数:

- ➢ ap's ssid: AP的SSID 该参数只在STA模式下有效,重启模块后,设置的参数生效。但在AP模式下也可以设置这些参数。
- 3.2.4.47. AT+WSKEYA

```
功能:设置/查询WIFI 三个STA参数集下的第一个AP 加密
```

格式:

查询: AT+WSKEYA<CR>

+ok=<auth,encry,key><CR>< LF ><CR>< LF >

设置: AT+ WSKEYA=< auth, encry, key><CR>

+ok<CR>< LF ><CR>< LF >

#### 参数:

- ▶ auth: 认证模式,包括
  - ♦ OPEN
  - ♦ SHARED
  - ♦ WPAPSK
  - ♦ WPA2PSK
- ▶ encry: 加密算法, 包括
  - ♦ NONE: auth=OPEN时有效
  - ◆ WEP-H: auth=OPEN或SHARED时有效(WEP, HEX)
  - ◆ WEP-A: auth=OPEN或SHARED时有效(WEP, ASCII)
  - ◆ TKIP: auth= WPAPSK/WPA2PSK时有效
  - ♦ AES: auth= WPAPSK/WPA2PSK时有效
- ▶ key: 密码,当encry=WEP-H时,密码为16进制数,10位或26位;当encry=WEP-A时,密码为ASCII码,5位或 13位;WPA-PSK和WPA2-PSK密码ASCII码是8<sup>~</sup>63位; 该参数只在STA模式下有效,重启模块后,设置的参数生效。但在AP模式下也可以设置这些参数。

3. 2. 4. 48. AT+WSKEYB

功能:设置/查询WIFI 三个STA参数集下的第二个AP 加密

格式:

查询: AT+WSKEYB<CR>

+ok=<auth, encry, key><CR>< LF ><CR>< LF >

设置: AT+ WSKEYB=< auth, encry, key><CR>

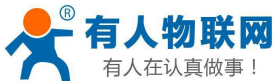

<sup>人真做事!</sup> USR-WIFI232-A2 软件设计手册 +ok<CR>< LF ><CR>< LF >

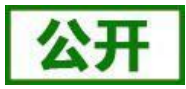

参数:

- ▶ auth: 认证模式,包括
  - ♦ OPEN
  - ♦ SHARED
  - ♦ WPAPSK
  - ♦ WPA2PSK
- ▶ encry:加密算法,包括
  - ♦ NONE: auth=OPEN时有效
  - ◆ WEP-H: auth=OPEN或SHARED时有效(WEP, HEX)
  - ◆ WEP-A: auth=OPEN或SHARED时有效(WEP, ASCII)
  - ♦ TKIP: auth= WPAPSK/WPA2PSK时有效
  - ♦ AES: auth= WPAPSK/WPA2PSK时有效
- ▶ key: 密码,当encry=WEP-H时,密码为16进制数,10位或26位;当encry=WEP-A时,密码为ASCII码,5位或 13位;WPA-PSK和WPA2-PSK密码ASCII码是8<sup>~</sup>63位;

该参数只在STA模式下有效,重启模块后,设置的参数生效。但在AP模式下也可以设置这些参数。

#### 3.2.4.49. AT+WSKEYC

功能:设置/查询WIFI 三个STA参数集下的第三个AP 加密

格式:

查询: AT+WSKEYC<CR>

+ok=<auth, encry, key><CR>< LF ><CR>< LF >

设置: AT+ WSKEYC=< auth, encry, key><CR>

+ok<CR>< LF ><CR>< LF >

参数:

- ▶ auth: 认证模式,包括
  - ♦ OPEN
  - ♦ SHARED
  - ♦ WPAPSK
  - ♦ WPA2PSK
- ▶ encry:加密算法,包括
  - ♦ NONE: auth=OPEN时有效
  - ◆ WEP-H: auth=OPEN或SHARED时有效(WEP, HEX)
  - ♦ WEP-A: auth=OPEN或SHARED时有效(WEP, ASCII)
  - ◆ TKIP: auth= WPAPSK/WPA2PSK时有效
  - ♦ AES: auth= WPAPSK/WPA2PSK时有效
- ▶ key: 密码,当encry=WEP-H时,密码为16进制数,10位或26位;当encry=WEP-A时,密码为ASCII码,5位或 13位; WPA-PSK和WPA2-PSK密码ASCII码是8<sup>~</sup>63位;

该参数只在STA模式下有效,重启模块后,设置的参数生效。但在AP模式下也可以设置这些参数。

#### 3.2.4.50. AT+WSQY

功能:设置/查询三个STA参数集下切换的信号临界值(百分比)

- 格式:
  - 查询: AT+ WSQY<CR>

+ok=<ret><CR>< LF ><CR>< LF >

设置: AT+ WSQY=< ret><CR>

+ok<CR>< LF ><CR>< LF >

参数:

▶ ret:

◆ 信号强度的百分比,如信号强度是50%,设置的时候应为AT+WSQY=50<CR>

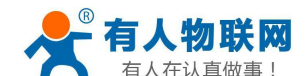

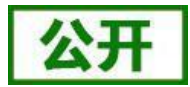

注意:如果设置为100,则模块不会自动切换WIFI网络。如果客户只使用一个STA参数,请务必将该参数设置成100。

- 3. 2. 4. 51. AT+HTPMODE
  - 功能:新、旧版HTTP报头设置方式切换(HTTPD Client)
  - 格式:
    - 查询: AT+HTPMODE<CR>

+ok=<type><CR>< LF ><CR>< LF >

设置: AT+ HTPMODE=<type><CR>

+ok<CR>< LF ><CR>< LF >

参数:

 $\triangleright$ 

- type: 认证模式,包括
  - ◆ new: 新版HTTP报头设置方式
  - ◆ old: 旧版HTTP报头设置方式

该参数只在HTTPD Client模式下有效,重启模块后,设置的参数生效。但在其他模式下也可以设置这个参数。

#### 3. 2. 4. 52. AT+HTTPURL

功能: 旧版 设置/查询HTTP服务器的IP和端口

格式:

- 查询: AT+ HTTPURL<CR>
  - +ok=<ip>, <port><CR>< LF ><CR>< LF >
- 设置: AT+ HTTPURL=<ip>,<port><CR>
  - +ok<CR>< LF ><CR>< LF >

#### 参数:

- ▶ ip: HTTP服务器的ip。
- ▶ port: HTTP服务器的端口。

#### 3. 2. 4. 53. AT+HTTPTP

- 功能:旧版设置/查询HTTP的请求类型
- 格式:
  - 查询: AT+ HTTPTP<CR>
    - +ok=<Type><CR>< LF ><CR>< LF >
  - 设置: AT+ HTTPTP=<Type><CR>
    - +ok<CR>< LF ><CR>< LF >
- 参数:
- ▶ Type: HTTP的请求类型, 如
  - ♦ GET
  - ♦ PUT
  - ♦ POST

#### 3. 2. 4. 54. AT+HTTPPH

- 功能:旧版 设置/查询HTTP的协议头路径 格式:
  - 查询: AT+ HTTPPH<CR>
    - +ok=<path><CR>< LF ><CR>< LF >
  - 设置: AT+ HTTPPH=<path><CR>
    - +ok<CR>< LF ><CR>< LF >
- 参数:
- ▶ path: HTTP的协议头路径。

### 3. 2. 4. 55. AT+HTTPCN

功能: 旧版 设置/查询HTTP协议头的Connection

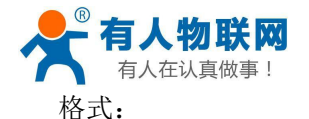

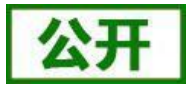

```
查询: AT+ HTTPCN<CR>
+ok=<Connection><CR>< LF ><CR>< LF >
设置: AT+ HTTPCN=<Connection><CR>
+ok<CR>< LF ><CR>< LF >
```

参数:

➢ Connection: HTTP协议头的Connection。

#### 3. 2. 4. 56. AT+HTTPUA

功能: 旧版 设置/查询HTTP协议头的User-Agent 格式:

查询: AT+ HTTPUA<CR>

+ok=<User-Agent><CR>< LF ><CR>< LF >

设置: AT+ HTTPUA=<User-Agent><CR>

+ok<CR>< LF ><CR>< LF >

参数:

▶ User-Agent: HTTP协议头的User-Agent。

#### 3. 2. 4. 57. AT+HTPSV

功能: 新版 设置/查询HTTP服务器的IP和端口

格式:

查询: AT+ HTPSV<CR>

+ok=<ip>, <port><CR>< LF ><CR>< LF >

设置: AT+ HTPSV=<ip>, <port><CR>

+ok<CR>< LF ><CR>< LF >

参数:

- ▶ ip: HTTP服务器的ip。
- ▶ port: HTTP服务器的端口。

该参数只在HTTPD Client模式下有效,重启模块后,设置的参数生效。但在其他模式下也可以设置这些参数。

#### 3. 2. 4. 58. AT+HTPTP

```
功能:新版 设置/查询HTTP的请求类型
格式:
查询:AT+ HTPTP<CR>
+ok=<Type><CR>< LF ><CR>< LF >
设置:AT+ HTPTP=<Type><CR>
```

+ok<CR>< LF ><CR>< LF >

参数:

- ▶ Type: HTTP的请求类型, 如
  - � GET

♦ PUT

♦ POST

该参数只在HTTPD Client模式下有效,重启模块后,设置的参数生效。但在其他模式下也可以设置这些参数。

#### 3. 2. 4. 59. AT+HTPURL

功能: 新版 设置/查询HTTP的协议头路径 格式: 查询: AT+ HTPURL<CR> +ok=<path><CR>< LF ><CR>< LF > 设置: AT+ HTPURL=<path><CR>

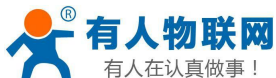

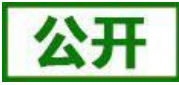

参数:

- ▶ path: HTTP的请求路径。
- 3. 2. 4. 60. AT+HTPHEAD

功能: 新版 设置/查询HTTP的报头内容 格式:

查询: AT+ HTPHEAD<CR>

+ok=<head><CR>< LF ><CR>< LF >

设置: AT+ HTPHEAD=<head><CR>

+ok<CR>< LF ><CR>< LF >

参数:

▶ head: HTTP的报头内容。报头内容中的回车换行请用"<<<CRLF>>"字符串代替,最长200个字节。

#### 3. 2. 4. 61. AT+REGEN

功能:设置/查询注册包类型

格式:

查询: AT+ REGEN<CR>

+ok=<mode><CR>< LF ><CR>< LF >

- 设置: AT+ REGEN=<mode><CR>
  - +ok<CR>< LF ><CR>< LF >

参数:

- ▶ mode: 注册包类型, 如
  - ♦ id: 注册包为ID
  - ♦ mac: 注册包为MAC地址
  - ◆ cloud: 有人透传云注册包
  - ◆ usr: 用户自定义注册包
  - ◆ off: 不开启注册包功能
  - 示例: AT+REGEN=MAC

#### 3. 2. 4. 62. AT+REGTCP

功能:设置/查询注册包方式 格式:

查询: AT+ REGTCP<CR>

+ok=<type><CR>< LF ><CR>< LF >

- 设置: AT+ REGTCP=<type><CR>
  - +ok<CR>< LF ><CR>< LF >

#### 参数:

- ▶ type: 注册包类型, 如
  - ♦ first:模块建立连接时发送注册包
  - ◆ every: 每次发送数据时发送注册包

#### 3.2.4.63. AT+REGID

功能:设置/查询注册包ID 格式: 查询:AT+ REGID<CR> +ok=<ID><CR>< LF ><CR>< LF > 设置:AT+ REGID=<ID><CR> +ok<CR>< LF ><CR>< LF >

参数:

▶ ID: ID的数值,范围是0<sup>~</sup>65535.

#### 3.2.4.64. AT+WTPWR

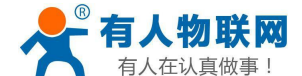

功能:设置模块发射功率

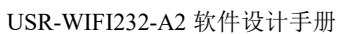

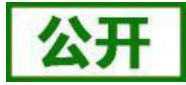

### 格式: 查询: AT+ WTPWR <CR> +ok=<sta.><CR>< LF ><CR>< LF > 设置: AT+ WTPWR =<sta><CR> +ok<CR>< LF ><CR>< LF >

参数:

sta.: 模块发射功率大小,范围0~100,默认为最大值100.  $\geq$ 

#### V6.01T.20及以上的版本新增AT命令,如下:

#### 3. 2. 4. 65. AT+REGCLOUD

功能:设置/查询透传云设备序号和密码

格式:

查询: AT+REGCLOUD<CR>

+ok=<name, password><CR><LF><CR><LF>

设置: AT+REGCLOUD=<name, password><CR>

+ok<CR>< LF ><CR>< LF >

#### 参数:

- ◆ name:用户设备序号20位。
- ◆ password: 设备密码最多8位

示例: AT+REGCLOUD=0000421900000000600,123456

#### 3.2.4.66. AT+REGUSR

功能:设置/查询用户自定义注册包内容

格式:

查询: AT+REGUSR<CR>

+ok=<usr><CR><LF><CR><LF>

设置: AT+REGUSR=<usr><CR>

+ok<CR>< LF ><CR>< LF >

#### 参数:

- ◆ usr:长度限制在40字符以内,设置需要转换成HEX格式。
- 示例:设置自定义注册包内容为:www.usr.cn,对应HEX格式为"77 77 77 2E 75 73 72 2E 63 6E" AT+REGUSR=7777772E7573722E636E

#### 3.2.4.67. AT+TCPDPEN

功能:开启/关闭套接字分发功能

格式:

查询: AT+TCPDPEN <CR>

+ok=<sta.><CR>< LF ><CR>< LF >

```
设置: AT+ TCPDPEN =<on/off><CR>
```

+ok<CR>< LF ><CR>< LF >

#### 参数:

▶ 查询时, sta.: 返回套接字分发功能是否开启, 如

♦ on,表示开启套接字分发功能

◆ off,表示关闭套接字分发功能

重启模块后,设置的参数生效。

#### 3.2.4.68. AT+HEARTEN

功能:开启/关闭自定义心跳包功能 格式:

查询: AT+HEARTEN <CR>

+ok=<sta. ><CR>< LF ><CR>< LF

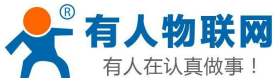

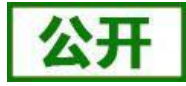

有人在认真做事! USR-WIFI232-A2 软件设计手册 设置: AT+ HEARTEN =<on/off><CR> +ok<CR>< LF ><CR>< LF >

参数:

▶ 查询时, sta.: 返回自定义心跳包功能是否开启, 如
 ◇ on,表示开启自定义心跳包功能
 ◇ off,表示关闭自定义心跳包功能
 重启模块后,设置的参数生效。

#### 3. 2. 4. 69. AT+HEARTTP

- 功能:设置/查询自定义心跳包发送方向格式:
  - 查询: AT+HEARTTP <CR>
    - +ok=<sta.><CR>< LF ><CR>< LF >
  - 设置: AT+ HEARTTP =<NET/COM><CR>

+ok<CR>< LF ><CR>< LF >

参数:

▶ 查询时, sta.: 返回自定义心跳包发送方向, 如

◆ NET,表示自定义心跳包发往网络端

◆ COM,表示自定义心跳包发往串口端

重启模块后,设置的参数生效。

#### 3.2.4.70. AT+HEARTDT

功能:设置/查询自定义心跳包数据

格式:

查询: AT+HEARTDT<CR>

+ok=<usr><CR><LF><CR><LF>

设置: AT+HEARTDT=<usr><CR>

+ok<CR>< LF ><CR>< LF >

参数:

- ◆ usr:长度限制在40字符以内,设置需要转换成HEX格式。
- 示例:设置自定义心跳包内容为:www.usr.cn,对应HEX格式为"77 77 77 2E 75 73 72 2E 63 6E" AT+REGUSR=7777772E7573722E636E

#### 3.2.4.71. AT+HEARTTM

功能:设置/查询自定义心跳包发送时间间隔

格式:

查询: AT+ HEARTTM<CR>

+ok=<time><CR>< LF ><CR>< LF >

设置: AT+ HEARTTM=<time ><CR>

+ok<CR>< LF ><CR>< LF >

参数:

▶ time.: 自定义心跳包发送时间间隔, 1-65535s, 默认为3600s

#### 3. 2. 4. 72. AT+REBOOTEN

功能:开启/关闭定时重启功能

格式:

查询: AT+REBOOTEN<CR>

```
+ok=<sta.><CR>< LF ><CR>< LF >
```

```
设置: AT+ REBOOTEN=<on/off><CR>
```

+ok<CR>< LF ><CR>< LF >

参数:

▶ 查询时, sta.: 返回定时重启功能是否开启, 如

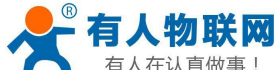

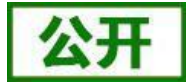

有人在认真做事!
 ○ on,表示开启定时重启功能
 ◇ off,表示关闭定时重启功能
 重启模块后,设置的参数生效。
 3.2.4.73.AT+REBOOTT
 功能:设置/查询定时重启时间
 格式:
 查询:AT+ REBOOTT
 CR>
 +ok=<time><CR>< LF ><CR>
 USR-WIFI2

+ok<CR>< LF ><CR>< LF >

#### 参数:

▶ time.: 定时重启时间, 1-720h, 默认为24h

#### 3. 2. 4. 74. AT+TIMEOUTEN

功能:开启/关闭超时重启功能 格式:

查询: AT+TIMEOUTEN<CR>

+ok=<sta.><CR>< LF ><CR>< LF >

设置: AT+ TIMEOUTEN=<on/off><CR>

+ok<CR>< LF ><CR>< LF >

#### 参数:

▶ 查询时, sta.: 返回超时重启功能是否开启, 如
 ◆ on,表示开启超时重启功能
 ◆ off,表示关闭超时重启功能
 重启模块后,设置的参数生效。

#### 3.2.4.75. AT+TIMEOUTT

功能:设置/查询超时重启时间 格式:

> 查询: AT+ TIMEOUTT<CR> +ok=<time><CR>< LF ><CR>< LF > 设置: AT+ TIMEOUTT=<time ><CR> +ok<CR>< LF ><CR>< LF >

参数:

▶ time.: 超时重启时间, 60-65535s, 默认为3600s

#### 3. 2. 4. 76. AT+MODBPOLLEN

功能: Modbus轮询功能开启关闭命令 格式:

AT+MODBPOLLEN =on/off<CR>

+ok<CR>< LF ><CR>< LF >

该命令使能或禁止Modbus轮询功能,默认Modbus轮询功能是关闭的,该命令设置后重启模块生效。

#### 3. 2. 4. 77. AT+FAPSTA

功能: AP+STA开启关闭命令

格式:

AT+FAPSTA=on/off<CR>

+ok<CR>< LF ><CR>< LF >

该命令使能或禁止AP+STA功能,默认AP+STA是关闭的,该命令设置后恢复出厂设置生效。

#### 3. 2. 4. 78. AT+HTTPSCEN

功能:设置/查询HTTPD Client 长连接/短连接

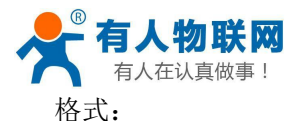

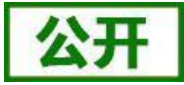

查询: AT+HTTPSCEN <CR> +ok=<mode><CR>< LF ><CR>< 设置: AT+HTTPSCEN =<mode><CR> +ok<CR>< LF ><CR>< LF >

参数:

- ▶ mode: HTTPD Client 操作模式,包括
  - ◆ long: 长连接模式
  - ♦ short:短连接模式
  - 重启模块后,设置的参数生效

#### 3. 2. 4. 79. AT+UPDATE

功能:设置/查询远程升级参数 格式:

- 查询: AT+UPDATE<CR>
- +ok=<state, server address, server port, interval ><CR>< LF ><CR>< LF > 设置: AT+ UPDATE =< state, server address, server port, interval ><CR> +ok<CR>< LF ><CR>< LF >

参数:

▶ state:状态,可以

 $\diamond$  on/off

- ➢ server address: 服务器地址
  - ♦ 默认ycsjl.usr.cn
- ▶ server port: 服务器端口
  - ◆ 默认30001
- ▶ interval: 上报时间间隔
  - ◆ 默认30min,时间间隔最大(max):120min

重启模块后,设置的参数生效。

#### 3. 2. 4. 80. AT+MONITOR

功能:设置/查询远程监控参数 格式: 查询:AT+ MONITOR <CR> +ok=< state , interval ><CR>< LF ><CR>< LF > 设置:AT+ MONITOR=< state , interval ><CR> +ok <CR>< LF ><CR>< LF >

### 参数:

▶ state: 状态

♦ on/off

- ▶ interval: 上报时间间隔
  - ◆ 默认10min,时间间隔最大(max):120min

重启模块后,设置的参数生效。

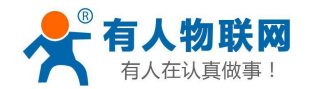

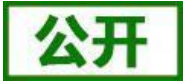

# 联系方式

- 公司:济南有人物联网技术有限公司
- 地址:山东省济南市茂岭山3号路中欧校友产业大厦13层
- 网址: <u>http://www.usr.cn</u>
- 客户支持中心: <u>http://im.usr.cn</u>
- 邮 箱: sales@usr.cn
- 企业QQ: 8000 25565
- 电话: 4000-255-652 或者 0531-88826739

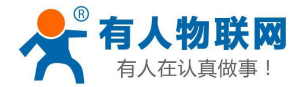

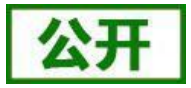

# 免责声明

本文档提供有关USR-WIFI232-A2产品的信息,本文档未授予任何知识产权的许可,并未以明示或暗示, 或以禁止发言或其它方式授予任何知识产权许可。除在其产品的销售条款和条件声明的责任之外,我公司 概不承担任何其它责任。并且,我公司对本产品的销售和/或使用不作任何明示或暗示的担保,包括对产品 的特定用途适用性,适销性或对任何专利权,版权或其它知识产权的侵权责任等均不作担保。本公司可能 随时对产品规格及产品描述做出修改,恕不另行通知。

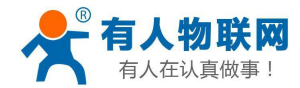

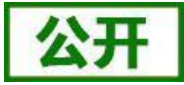

# 更新历史

- 2016-03-07 版本V1.0.0 创建
- 2016-09-07 版本V1.0.1 对模块"工作电流"增加了更详细的范围
- 2016-09-28 版本V1.0.2 修改了射频参数
  - 增加功能框图 新增有人透传云(注册CLOUD)、自定义注册包、自定义心跳包、 套接字分发功能、超时重启和定时重启功能及相应的AT命令
- 2018-04-23 版本V1.0.4 增加Websocket功能说明、修改个别错误信息、添加modbus TCP-RTU、 modbus轮询、远程升级与远程监控、网页设置透传云、网页设置n/z模式和AP+STA、 httpdclient短连接及相关指令设置说明。
- 2019-09-19 版本V1.0.5 更新网络AT指令,添加搜索协议过程
- 2020-03-18 版本V1.1.0修改定制启动功能的描述
- 2022-06-22 版本V1.2.0修改TCP连接最大数量